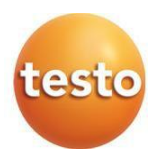

### testo 558s – elektroniczna oprawa zaworowa

0564 5581

Instrukcja obsługi

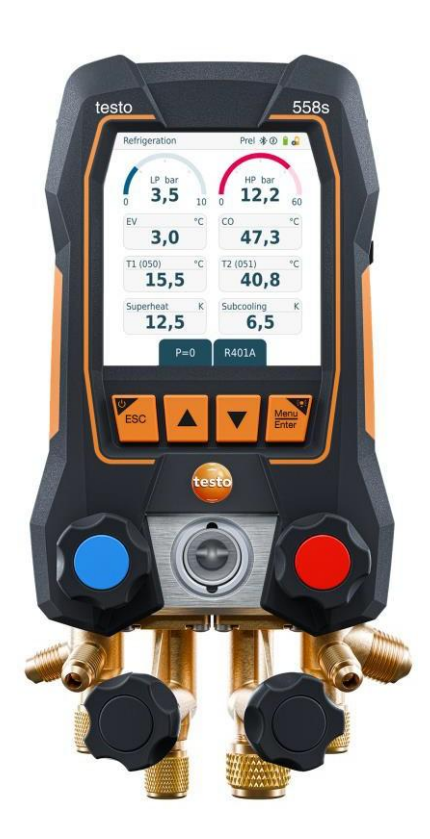

# Spis treści

| 1     | O tym dokumencie                                      | 5             |
|-------|-------------------------------------------------------|---------------|
| 2     | Bezpieczenstwo i utylizacja                           | <b>6</b><br>o |
| 2.1   |                                                       |               |
| 2.2   |                                                       | 10            |
| 4     | Alesiy produktow                                      |               |
| 5     | Opis produktu                                         |               |
| 5.1   | Ogólny zarys testo 558s                               | 11            |
| 5.2   | Zarys menu głównego                                   | 12            |
| 5.3   | Menu pomiarowe                                        | 13            |
| 5.4   | Klawisze sterowania                                   | 14            |
| 6     | Pierwsze kroki                                        | 15            |
| 6.1   | Ładowanie akumulatora                                 | 15            |
| 6.2   | Instalacja akumulatorów                               | 16            |
| 6.3   | Włączanie i wyłączanie przyrządu                      | 16            |
| 6.4   | Kreator konfiguracji                                  | 17            |
| 7     | Użytkowanie produktu                                  | 18            |
| 7.1   | Przygotowanie do pomiaru                              | 18            |
| 7.1.1 | Obsługa nastawników zaworów                           | 18            |
| 7.1.2 | Tryb automatyczny                                     | 18            |
| 7.2   | Tryb pomiarowy                                        | 19            |
| 7.2.1 | Chłodzenie                                            | 19            |
| 7.2.2 | Opróżnianie                                           | 23            |
| 7.2.3 | Test szczelności                                      | 26            |
| 7.2.4 | Przegrzanie docelowe                                  | 29            |
| 7.2.5 | Test sprężarki (DLT)                                  | 33            |
| 7.2.6 | Różnica temp                                          | 35            |
| 7.3   | Przeprowadzanie pomiaru długoterminowego              | 37            |
| 7.4   | Napełnianie czynnikiem chłodniczym                    |               |
| 7.4.1 | Ręczne napełnianie wg masy                            |               |
| 7.4.2 | Automatyczne napełnianie zgodnie z wartością docelową | 41            |
| 7.4.3 | Automatyczne napełnianie poprzez dochłodzenie         | 44            |
| 7.4.4 | Automatyczne napełnianie poprzez przegrzanie          | 47            |
| 7.5   | Bluetooth                                             | 50            |
| 7.5.1 | Sondy kompatybilne z urządzeniem                      | 50            |
| 7.5.2 | Nawiązywanie połączenia                               | 51            |
| 7.5.3 | Włączanie/wyłączanie                                  | 51            |

### Spis treści

| •       |                                                  |    |
|---------|--------------------------------------------------|----|
| 7.5.3.1 | Włączanie                                        | 52 |
| 7.5.3.2 | Wyłączanie                                       | 52 |
| 7.5.3.3 | Ręczny wybór sondy                               | 53 |
| 7.6     | Ustawienia                                       | 54 |
| 7.6.1   | Auto wył                                         | 54 |
| 7.6.2   | Auto Tfac (Współczynnik kompensacji temperatury) | 56 |
| 7.6.3   | Jednostki                                        | 57 |
| 7.6.4   | Język                                            | 58 |
| 7.6.5   | Kreator konfiguracji                             | 59 |
| 7.6.6   | Przywracanie ustawień fabrycznych                | 60 |
| 7.6.7   | Informacje o urządzeniu                          | 61 |
| 8       | Aplikacja Smart                                  | 62 |
| 8.1     | Aplikacja – interfejs użytkownika                | 62 |
| 8.2     | Menu główne                                      | 63 |
| 8.3     | Menu pomiarowe                                   | 64 |
| 8.3.1   | Widok podstawowy                                 | 64 |
| 8.3.1.1 | Widok graficzny                                  | 65 |
| 8.3.1.2 | Widok tabeli                                     | 66 |
| 8.3.2   | Chłodzenie                                       | 67 |
| 8.3.3   | Przegrzanie docelowe                             | 71 |
| 8.3.4   | Test szczelności układu                          | 73 |
| 8.3.5   | Opróżnianie                                      | 76 |
| 8.4     | Klient                                           | 77 |
| 8.4.1   | Tworzenie i edytowanie klienta                   | 77 |
| 8.4.2   | Tworzenie i edytowanie instalacji pomiarowych    | 78 |
| 8.5     | Pamięć                                           | 80 |
| 8.5.1   | Wyszukiwanie i usuwanie wyników pomiarów         | 80 |
| 8.6     | Czujniki                                         | 81 |
| 8.6.1   | Informacje                                       | 81 |
| 8.6.2   | Ustawienia                                       | 82 |
| 8.7     | Ustawienia                                       | 82 |
| 8.7.1   | Język                                            | 82 |
| 8.7.2   | Ustawienia pomiarowe                             | 82 |
| 8.7.3   | Informacje o przedsiębiorstwie                   | 83 |
| 8.7.4   | Ustawienia prywatności                           | 83 |
| 8.8     | Pomoc i informacje                               | 84 |
| 8.8.1   | Informacje o przyrządzie                         | 84 |
| 8.8.2   | Samouczek                                        | 84 |

| · · · · · · · · · · · · · · · · · · ·            |                                                                                                    |
|--------------------------------------------------|----------------------------------------------------------------------------------------------------|
| Wyłączenie odpowiedzialności                     | 84                                                                                                    |
| Oprogramowanie do archiwizacji testo DataControl | 85                                                                                                    |
| Wymagania systemowe                              | 85                                                                                                    |
| System operacyjny                                | 85                                                                                                    |
| Komputer                                         | 85                                                                                                    |
| Procedura                                        | 86                                                                                                    |
| Konserwacja                                      | 88                                                                                                    |
| Kalibracja                                       | 88                                                                                                    |
| Czyszczenie urządzenia                           | 88                                                                                                    |
| Utrzymywanie złączy w czystości                  | 88                                                                                                    |
| Usuwanie pozostałości oleju                      | 88                                                                                                    |
| Zapewnienie dokładności pomiaru                  | 88                                                                                                    |
| Wymiana baterii                                  | 89                                                                                                    |
| Wyjmowanie akumulatora wbudowanego na stałe      | 90                                                                                                    |
| Dane techniczne                                  | 93                                                                                                    |
| Porady i pomoc                                   | 97                                                                                                    |
| Pytania i odpowiedzi                             | 97                                                                                                    |
| Kody błędów                                      | 97                                                                                                    |
| Ekran główny                                     | 97                                                                                                    |
| Widok stanu                                      | 98                                                                                                    |
| Akcesoria i części zamienne                      | 98                                                                                                    |
| Wsparcie                                         | 98                                                                                                    |
|                                                  | Wyłączenie odpowiedzialności.         Oprogramowanie do archiwizacji testo DataControl.         Wymagania systemowe         System operacyjny         Komputer.         Procedura.         Konserwacja         Kalibracja.         Czyszczenie urządzenia         Utrzymywanie złączy w czystości         Usuwanie pozostałości oleju.         Zapewnienie dokładności pomiaru.         Wymiana baterii.         Wyjmowanie akumulatora wbudowanego na stałe.         Dane techniczne         Porady i pomoc.         Pytania i odpowiedzi.         Kody błędów.         Ekran główny.         Widok stanu.         Akcesoria i części zamienne. |

# 1 Informacje o tym dokumencie

- Instrukcja obsługi jest integralną częścią przyrządu.
- Należy zwrócić szczególną uwagę na wskazówki bezpieczeństwa i ostrzeżenia, aby zapobiec obrażeniom ciała i uszkodzeniu produktu.
- Prosimy o uważne przeczytanie niniejszej instrukcji obsługi i dokładne zapoznanie się z produktem przed rozpoczęciem jego użytkowania.

#### Symbole i standardowe opisy

| Symbol       | Objaśnienie                                                                                                    |
|--------------|----------------------------------------------------------------------------------------------------|
| 1            | Uwaga: informacja podstawowa lub dodatkowa                                                                                                    |
|              | Ostrzeżenie, poziom ryzyka zgodnie z hasłem ostrzegawczym:<br>Niebezpieczeństwo! Ryzyko śmierci!<br>Ostrzeżenie! Ryzyko wystąpienia poważnego urazu. |
|              | Przestroga! Ryzyko wystąpienia niewielkich obrażeń ciała lub uszkodzenia sprzętu.                                                                    |
|              | Uwaga! Ryzyko wystąpienia uszkodzenia sprzętu                                                                                                    |
|              | > Podjąć określone środki ostrożności.                                                                                                    |
| 1<br>2<br>   | Działanie: kilka kroków wymagających przestrzegania kolejności działań.                                                                              |
| -            | Wynik działania                                                                                                    |
| $\checkmark$ | Wymóg                                                                                                    |
| >            | Działanie                                                                                                    |
| Menu         | Elementy urządzenia, wyświetlacz urządzenia lub interfejs programu.                                                                                  |
| [OK]         | Klawisze sterowania przyrządu lub przyciski interfejsu programu.                                                                                     |

#### Ostrzeżenia

Należy zawsze zwracać uwagę na wszelkie informacje oznaczone następującymi ostrzeżeniami wraz z piktogramami ostrzegawczymi oraz wdrażać określone środki ostrożności!

A NIEBEZPIECZEŃSTWO

Ryzyko śmierci!

▲ OSTRZEŻENIE

Oznacza ryzyko odniesienia poważnych obrażeń.

PRZESTROGA

Oznacza ryzyko niewielkich obrażeń.

#### UWAGA

Oznacza ryzyko uszkodzenia sprzętu.

## 2 Bezpieczeństwo i utylizacja

#### Ogólne instrukcje bezpieczeństwa

- Produkt należy eksploatować zawsze w sposób prawidłowy, zgodnie z jego przeznaczeniem i w ramach parametrów określonych w danych technicznych. Nie należy stosować siły.
- Nie należy uruchamiać urządzenia jeżeli na obudowie widoczne są ślady uszkodzeń.
- Zagrożenia mogą również wynikać z systemów podlegających pomiarom lub otoczenia, w którym wykonywane są pomiary: upewnij się, że podczas wykonywania pomiarów obowiązujące lokalnie przepisy bezpieczeństwa są zawsze przestrzegane.
- Nie wystawiać produktu na działanie temperatur powyżej 50°C (122 °F).
- Nie przechowywać produktu razem z rozpuszczalnikami. Nie należy stosować żadnych środków osuszających.
- Na niniejszym urządzeniu można wykonywać wyłącznie prace konserwacyjne i naprawcze opisane w dokumentacji. Podczas wykonywania prac należy dokładnie przestrzegać zalecanych kroków. Stosować wyłącznie oryginalne części zamienne firmy Testo.

#### Wbudowany akumulator

#### ▲ NIEBEZPIECZEŃSTWO

### Ryzyko śmierci!

- Wbudowany akumulator może wybuchnąć, jeżeli osiągnie zbyt wysoką temperaturę.
- Nie wystawiać produktu na działanie temperatur powyżej 50°C.
- W czasie użytkowania pokrywa akumulatora musi być zawsze zamknięta.
- Niewłaściwe użytkowanie akumulatorów może spowodować ich zniszczenie lub doprowadzić do obrażeń wskutek przepięć prądu, pożaru lub wycieku substancji chemicznych.
- Nie deformować akumulatorów. Akumulatorów nie wolno zgniatać, przewiercać, rozbierać, przekłuwać, modyfikować ani uszkadzać w żaden inny sposób. Może to doprowadzić do wycieku kwasu akumulatorowego, wydostania się gazów i/lub wybuchu.
- Nie podgrzewać akumulatorów powyżej dozwolonej temperatury i nie spalać ich. Nagrzanie akumulatora może doprowadzić do wycieku kwasu akumulatorowego i/lub do wybuchu. Akumulatory litowe mogą przykładowo spowodować bardzo silną reakcję w kontakcie z ogniem. Może to skutkować gwałtownym uwalnianiem składników akumulatora.
- Nie połykać akumulatora; ryzyko oparzeń przez niebezpieczne substancje. Nowe i zużyte akumulatory trzymać poza zasięgiem dzieci.
- Zasadniczo kontakt z wydostającymi się elementami akumulatora może stanowić zagrożenie dla zdrowia i środowiska. Dlatego w przypadku kontaktu z akumulatorami wykazującymi nieprawidłowości (wyciekająca zawartość, odkształcenia, przebarwienia, wgniecenia itp.) wymagana jest odpowiednia ochrona ciała i dróg oddechowych.
- Akumulatory muszą być utylizowane zgodnie z miejscowymi i krajowymi przepisami. W celu zapobiegania zwarciom i związanemu z tym przegrzewaniu, akumulatorów litowych nigdy nie wolno przechowywać luzem bez zabezpieczenia. Odpowiednie działania zapobiegające zwarciom to np. umieszczenie akumulatorów do ich oryginalnych opakowań lub plastikowej torby, zamaskowanie biegunów lub umieszczenie ich w suchym piasku.
- Akumulatory litowe muszą być utylizowane i transportowane zgodnie z miejscowymi i krajowymi przepisami.
- W przypadku kontaktu ze skórą lub oczami miejsca te należy spłukiwać wodą przez co najmniej 15 minut. W przypadku kontaktu z oczami, oprócz płukania, należy skontaktować się z lekarzem.
- Jeśli doszło do oparzeń, należy je odpowiednio opatrzyć. Ponadto zdecydowanie zaleca się kontakt z lekarzem.
- Kontakt z drogami oddechowymi: natychmiast opuścić pomieszczenie w przypadku gwałtownego wydzielania się dymu lub gazu. W przypadku bardziej długotrwałego kontaktu i podrażnienia dróg oddechowych zasięgnąć porady lekarza.
- Połknięcie: wypłukać usta i przyległe obszary twarzy wodą. Natychmiast uzyskać pomoc medyczną.

### 2.1 Informacje dotyczące produktu

### UWAGA

Upuszczenie przyrządu pomiarowego lub inne porównywalne obciążenie mechaniczne może spowodować pęknięcie rurek w przewodach czynnika chłodniczego. Nastawniki zaworów mogą również ulec uszkodzeniu, powodując dalsze uszkodzenia wewnątrz przyrządu pomiarowego, które nie muszą być widoczne z zewnątrz.

- Dlatego zawsze wymieniaj węże czynnika chłodniczego na nowe po upuszczeniu przyrządu pomiarowego lub po jakimkolwiek porównywalnym obciążeniu mechanicznym.
- Dla własnego bezpieczeństwa należy zwrócić przyrząd pomiarowy do Działu Obsługi Klienta Testo w celu przeprowadzenia kontroli technicznej.

#### UWAGA

Ładunek elektrostatyczny może zniszczyć przyrząd.

- Zintegrować wszystkie komponenty (układ, blok zaworów oprawy zaworowej, butlę z czynnikiem chłodniczym itp.) w uziemienie.
- Należy zapoznać się z instrukcjami bezpieczeństwa dotyczącymi systemu i używanego czynnika chłodniczego.

### A OSTRZEŻENIE

Gazy czynnika chłodniczego mogą być szkodliwe dla środowiska.

- Należy zwrócić uwagę na stosowne przepisy dotyczące ochrony środowiska.

#### Podczas użytkowania czynników chłodniczych A2, A2L oraz A3 występuje ryzyko wybuchu

Podczas prac konserwacyjnych i naprawczych systemów chłodniczych z łatwopalnymi czynnikami chłodniczymi (np. kategorii A2L, A2 i A3 ISO 817) należy brać pod uwagę występowanie niebezpiecznej i wybuchowej atmosfery w bezpośrednim sąsiedztwie systemu. Urządzenie **testo 558s** może być użytkowane wyłącznie poza wyznaczonymi, rozpoznawalnymi lub zakładanymi strefami zagrożenia wybuchem (zgodnie z IEC 60079-10-1).

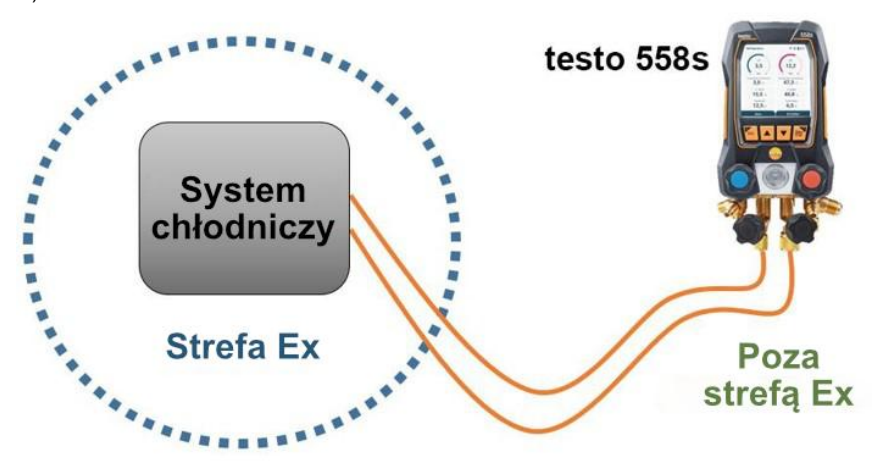

W celu uniknięcia niebezpiecznej atmosfery wybuchowej należy przestrzegać następujących środków bezpieczeństwa pracy (patrz także: TRBS 1112, TRBS 2152 oraz VDMA 24020-3):

- Nosić ochronne okulary i rękawice.
- Przed poddawaniem przyrządu pomiarowego ciśnieniu: przyrząd pomiarowy należy zawsze mocować za pomocą wieszaka, aby zapobiec jego upadkowi (ryzyko pęknięcia).
- Przed każdym pomiarem, należy sprawdzić, czy przewody czynnika chłodniczego są w nienaruszonym stanie i są odpowiednio podłączone.
   Do podłączenia przewodów nie należy używać żadnych narzędzi, a jedynie ręcznie je dokręcić (maks. moment 5.0 N·m / 3.7 ft·lb).
- Stosować się do dozwolonego zakresu pomiarowego (-1...60 bar/-14,7...870 psi). Należy zwrócić na to szczególną uwagę w przypadku systemów z czynnikiem chłodniczym R744, ponieważ często pracują one przy wyższych ciśnieniach!
- Zawory na urządzeniu należy otwierać i zamykać we właściwej kolejności, aby zapobiec wyciekom czynnika chłodniczego z systemu podczas uruchamiania, konserwacji i naprawy.

## 2.2 Utylizacja

 Utylizować wadliwe/zużyte akumulatory zgodnie z obowiązującymi przepisami prawnymi.

WEEE Reg. Nr. DE 75334352

 Po zakończeniu okresu użytkowania oddać produkt do punktu selektywnej zbiórki urządzeń elektrycznych i elektronicznych (przestrzegać lokalnych przepisów) lub zwrócić produkt do Testo w celu jego utylizacji.

# 3 Atesty produktów

Aby uzyskać informacje na temat atestów odpowiednich krajów, należy zapoznać się z drukowanymi skróconymi przewodnikami lub skróconymi instrukcjami dołączonymi do produktów.

# 4 Przeznaczenie

Przyrząd pomiarowy **testo 558s** to elektroniczna oprawa zaworowa do prac konserwacyjnych i serwisowych w systemach chłodniczych, które są ustawiane, konserwowane i obsługiwane zgodnie z wymaganiami normy EN 378:2021-06 część 1-4. Może być użytkowany wyłącznie przez wykwalifikowany personel.

Należy przestrzegać wskazówek bezpieczeństwa zawartych w instrukcji obsługi systemu chłodniczego, producenta czynnika chłodniczego i urządzenia pomiarowego.

Funkcje przyrządu **testo 558s** umożliwiają zastąpienie mechanicznych opraw zaworowych, termometrów i wykresów ciśnienia/temperatury. Wartości ciśnienia i temperatury mogą być zadawane, przyjmowane, badane lub monitorowane.

Dzięki zintegrowanej funkcji rejestrowania urządzenie można pozostawić w systemie, a rejestrowanie można wykonać bez konieczności przebywania na miejscu.

Połączenie akumulatora i wymiennych baterii umożliwia pracę z podwójnym zasilaniem.

Przyrząd **testo 558s** jest kompatybilny z większością niekorozyjnych czynników chłodniczych, wodą i glikolem. Przyrząd **testo 558s** nie jest kompatybilny z czynnikami chłodniczymi zawierającymi amoniak.

Produkt **testo 558s** nie może być używany poza określonym zakresem ciśnienia/temperatury roboczej.

Produktu nie wolno używać w atmosferach potencjalnie wybuchowych!

### ▲ OSTRZEŻENIE

W żadnym wypadku oprawy zaworowej nie należy używać jako zaworu redukującego ciśnienie, zwłaszcza w przypadku stosowania azotu N<sub>2</sub>.

# 5 Opis produktu

# 5.1 Ogólny zarys testo 558s

|    | 1 -<br>1 -<br>1 -<br>1 -<br>1 -<br>1 -<br>1 -<br>1 -<br>1 -<br>1 -<br>1 -<br>1 -<br>1 -<br>1 -<br>1 -<br>1 -<br>1 -<br>1 -<br>1 -<br>1 -<br>1 -<br>1 -<br>1 -<br>2 -<br>3 -<br>1 -<br>2 -<br>3 -<br>4 -<br>5 -<br>6 -<br>7 -<br>8 -<br>9 -<br>1 -<br>1 - |    |                                                                                                    |  |  |
|----|----------------------------------------------------------------------------------------------------|----|----------------------------------------------------------------------------------------------------|--|--|
| 1  | Złącze mini-DIN do sondy<br>temperaturowej NTC z pokrywką                                                                                                    | 2  | Port USB-C do aktualizacji<br>oprogramowania układowego i<br>ładowania akumulatora                                                                                        |  |  |
| 3  | Wyświetlacz dotykowy. Ikony statusu<br>przyrządu (wyświetlacz dotykowy<br>może być używany jako alternatywa<br>dla przycisków do obsługi i<br>konfiguracji)                                                                                                    | 4  | Tył:<br>• Komora na akumulator<br>• Składany wieszak                                                                                                    |  |  |
| 5  | Klawisze sterowania                                                                                                    | 6  | Wziernik szklany przepływu czynnika                                                                                                    |  |  |
| 7  | 4 x nastawnik zaworu                                                                                                    | 8  | 4 x mocowanie węży czynnika<br>chłodniczego                                                                                                    |  |  |
| 9  | Złącze 7/16" UNF, mosiężne.<br>Wysokociśnieniowe, do węży<br>czynnika chłodniczego z<br>szybkozłączem śrubowym, przejście<br>można zamknąć za pomocą<br>nastawnika zaworu.                                                                                                    | 10 | Złącze 5/8" UNF, mosiężne do<br>pompy próżniowej                                                                                                    |  |  |
| 11 | Złącze 7/16" UNF, mosiężne, np. do<br>butli z czynnikiem, z nasadką<br>uszczelniającą                                                                                                    | 12 | Złącze 7/16" UNF, mosiężne.<br>Niskociśnieniowe, do węży czynnika<br>chłodniczego z szybkozłączem<br>śrubowym, przejście można<br>zamknąć za pomocą nastawnika<br>zaworu. |  |  |

### Objaśnienie symboli

| <u> /!\</u> | Przestrzegać instrukcji obsługi                                                                                                    |
|-------------|----------------------------------------------------------------------------------------------------|
| CE          | Deklaracja zgodności: produkty oznaczone tym symbolem są zgodne<br>ze wszystkimi obowiązującymi przepisami wspólnotowymi<br>Europejskiego Obszaru Gospodarczego. |
|             |                                                                                                    |
| Ø           | Australijski symbol badawczy                                                                                                    |
|             | Symbol Bluetooth <sup>®</sup> Special Interest Group (SIG)                                                                                                    |
| X           | Nie wyrzucać starych urządzeń razem z odpadami domowymi                                                                                                    |

## 5.2 Zarys menu głównego

|                | Menu główne                                                                                                    | Prel 🛠 ව 🔒 🔒                            |                        |
|----------------|----------------------------------------------------------------------------------------------------|-----------------------------------------|------------------------|
|                | Chłodnictwo, poz<br>szczelności, prze<br>docelowe                                                                                                   | <b>u</b><br>iomowanie, test<br>grzanie  |                        |
|                | Bluetooth<br>Połącz z aplikacji<br>lub SmartSondar                                                                                                  | ą testo Smart<br>ni                     |                        |
|                | Ustawienia<br>Język, jednostki,<br>podświetlenie                                                                                                    |                                         |                        |
| Tryb pomiarowy | Przegrzanie/Dochład<br>Opróżnianie<br>Test szczelności<br>Napełnianie czynnik<br>Przegrzanie docelow<br>Test sprężarki (DLT)<br>Różnica temp. Delta | dzanie<br>tiem chłodnie<br>ve<br>)<br>T | czym                   |
| Bluetooth®     | Połączenie z aplikacja<br>Testo                                                                                                    | ą testo Smar                            | t App lub SmartSondami |
| Ustawienia     | Czas podświetlenia<br>Auto wył.<br>Auto Tfac (współczy<br>Jednostki<br>Język<br>Kreator konfiguracji                                                | nnik kompe                              | nsacji temperatury)    |

Przywracanie ustawień fabrycznych Informacje o przyrządzie

## 5.3 Menu pomiarowe

W zależności od wybranego trybu pomiaru w menu wyświetlane są odpowiednie zmierzone wartości.

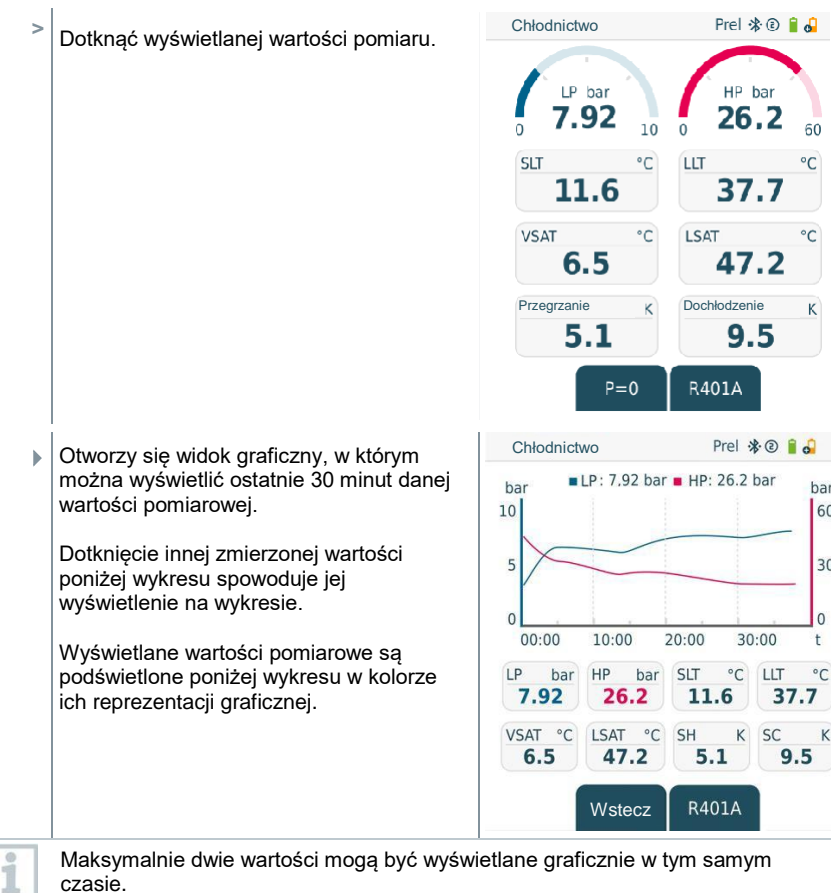

1

### 5.4 Klawisze sterowania

Dzięki dotykowemu wyświetlaczowi testo 558s można przewijać menu jak na smartfonie. Alternatywnie można użyć klawiszy sterujących.

| Symbol        | Znaczenie                                                                                                    |
|---------------|----------------------------------------------------------------------------------------------------|
| Menu<br>Enter | <ul> <li>Otwarcie menu</li> <li>Potwierdzanie wprowadzonych danych</li> <li>Włączanie podświetlenia<br/>wyświetlacza: wcisnąć i przytrzymać<br/>klawisz przez &gt;2s</li> <li>Wyłączanie podświetlenia<br/>wyświetlacza: wcisnąć i przytrzymać<br/>klawisz przez &gt;2s</li> </ul> |
|               | Zmiana ustawień / nawigacja po ekranie.                                                                                                    |
| ESC           | <ul> <li>Przełączenie do widoku pomiaru</li> <li>Powrót do menu</li> <li>Włączanie przyrządu: wcisnąć i przytrzymać klawisz przez &gt;1s</li> <li>Wyłączanie przyrządu: wcisnąć i przytrzymać klawisz przez &gt;2s</li> </ul>                                                      |

# 6 Pierwsze kroki

### 6.1 Ładowanie akumulatora

Δ

#### NIEBEZPIECZEŃSTWO

- Nie ładować akumulatora w atmosferach potencjalnie wybuchowych!
- Urządzenie wolno ładować za pomocą odpowiedniej ładowarki wyłącznie poza strefą atmosfery potencjalnie wybuchowej w zakresie temperatur otoczenia od 0°C do 35°C.

### ▲ OSTRZEŻENIE

#### Ryzyko obrażeń! Przyrząd może ulec uszkodzeniu! Zniekształcenie

#### wokół akumulatora!

Należy regularnie sprawdzać przyrząd pod kątem deformacji wokół baterii. W razie zauważenia jakiegokolwiek odkształcenia przyrządu należy zaprzestać używania go oraz wyłączyć w celu uniknięcia obrażeń oraz uszkodzenia przyrządu. Przyrząd należy utylizować w odpowiedni sposób (zgodnie z miejscowymi przepisami) lub zwrócić do firmy Testo w tym celu.

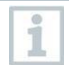

Akumulator należy ładować wyłącznie używając dostarczonego oryginalnego zasilacza sieciowego Testo.

Przyrząd powiadamia o konieczności ładowania akumulatora poprzez migający symbol baterii.

Podłączyć przyrząd do sieci za pomocą zasilacza sieciowego. Aby to uczynić, włączyć wtyczkę zasilacza sieciowego do gniazda ładowania po prawej stronie przyrządu.

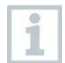

Podczas ładowania przyrząd może stać się bardzo ciepły i nie powinien być trzymany w ręce.

## 6.2 Instalacja baterii

Wymienne baterie stanowią zapasowe źródło energii do dalszej pracy z urządzeniem, gdy zintegrowany akumulator litowa jest rozładowana, np. do pomiarów długoterminowych.

- Przyrząd jest wyłączony.
- Rozłożyć wieszak, zwolnić zatrzask i zdjąć pokrywę komory baterii.
- 2 Włożyć baterie (dostarczone są 3 x 1.5V, alkaliczne baterie AA) do komory baterii. Zwrócić uwagę na bieguny!
- 3 Zamocować i zamknąć pokrywę komory baterii (klips musi się zatrzasnąć).

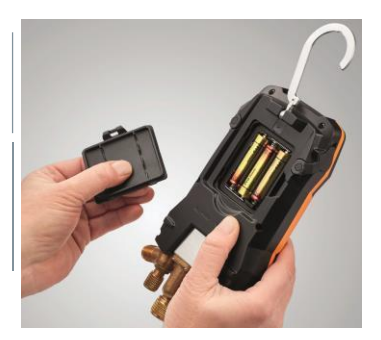

Włączyć przyrząd.

▶

W razie, gdy przyrząd nie jest używany przez dłuższy okres: wyjąć baterie.

## 6.3 Włączanie i wyłączanie przyrządu

| Aktualny<br>status                                                                                                    | Działanie Funkcja               |                                                 |  |
|----------------------------------------------------------------------------------------------------|---------------------------------|-------------------------------------------------|--|
| Przyrząd<br>wyłączony                                                                                                    | Wcisnąć 🚾 i przytrzymać (> 1 s) | Przyrząd jest włączony.                         |  |
| Gdy przyrząd pomiarowy jest uruchamiany po ra<br>konfiguracji pokieruje użytkownikiem krok po kro<br>ustawienia parametrów:<br>- Język<br>- Aplikacja testo Smart |                                 | raz pierwszy, kreator<br>roku przez następujące |  |
| Przyrząd<br>włączony                                                                                                    | Wcisnąć 🚾 i przytrzymać (> 2 s) | Przyrząd jest wyłączony.                        |  |
| Wprowadzone ustawienia przyrządu można zmienić w dowolnej chwili w menu Ustawienia.                                                                               |                                 |                                                 |  |

## 6.4 Kreator konfiguracji

Gdy przyrząd **testo 558s** jest uruchamiany po raz pierwszy oraz po przywróceniu ustawień fabrycznych, aktywowany jest kreator konfiguracji, który poprowadzi użytkownika krok po kroku przez następujące parametry konfiguracji.

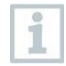

Przyjęte ustawienia przyrządu można zmienić w dowolnej chwili w menu Ustawienia.

Alternatywnie można wybierać lub aktywować menu i przyciski bezpośrednio na wyświetlaczu dotykowym.

### Wybór języka i kod QR

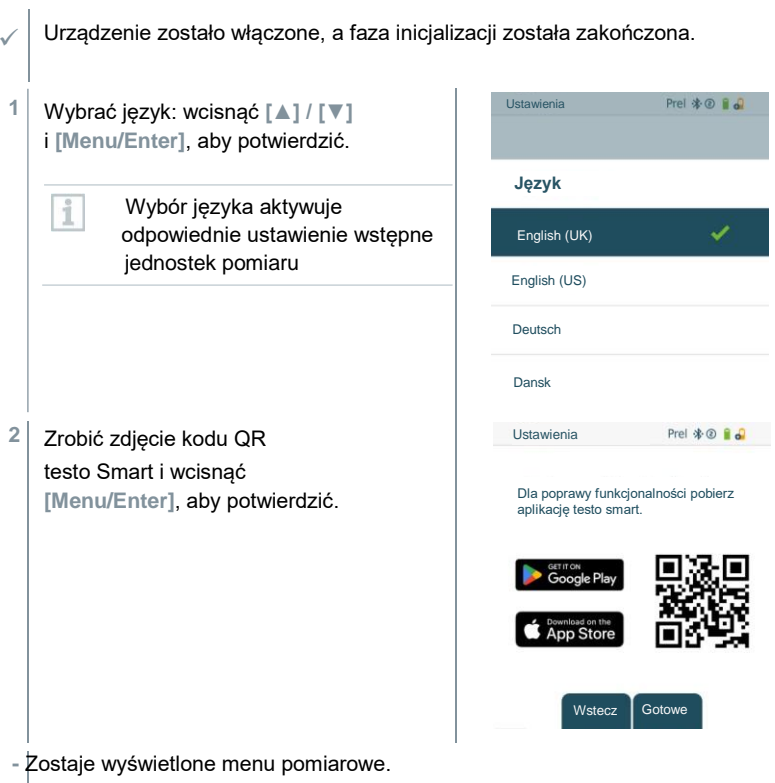

# 7 Użytkowanie produktu

## 7.1 Przygotowanie do pomiaru

### 7.1.1 Obsługa nastawników zaworów

W odniesieniu do ścieżki czynnika chłodniczego elektroniczna oprawa zaworowa zachowuje się jak konwencjonalna oprawa zaworowa z 4-drożną baterią zaworów: Przejścia są otwierane przez otwieranie zaworów. Zastosowane ciśnienie jest mierzone przy zamkniętych i otwartych zaworach.

- Aby otworzyć zawór: obrócić nastawiacz w kierunku przeciwnym do wskazówek zegara.
- Aby zamknąć zawór. obrócić nastawiacz w kierunku zgodnym ze wskazówkami zegara.

### ▲ OSTRZEŻENIE

Nastawiacz zaworu dokręcony zbyt mocno.

- Uszkodzenie uszczelki PTFE (1).
- Mechaniczne zniekształcenie tłoka zaworu (2) prowadzące do wypchnięcia uszczelki PTFE (1).
- Uszkodzenie gwintu gwintowanego trzpienia (3) oraz śruby zaworu (4).

Pęknięte pokrętło zaworu (5).

Nastawiacz zaworu należy dokręcać tylko ręcznie. Do dokręcania nastawiaczy zaworu nie używać żadnych narzędzi.

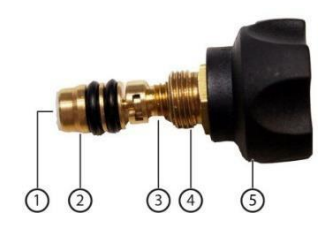

## 7.1.2 Tryb automatyczny

Oprawa zaworowa automatycznie wykrywa różnicę ciśnień między stroną niskiego i wysokiego ciśnienia. Jeśli zmierzone ciśnienie po stronie niskiego ciśnienia jest o 1 bar wyższe niż po stronie wysokiego ciśnienia, pojawia się wiadomość i można odpowiednio zmienić wskazanie. Jeśli wybrano "tak", niskie ciśnienie przesuwa się od lewej do prawej, a wysokie ciśnienie przesuwa się od prawej do lewej.

Ten tryb nadaje się szczególnie do systemów klimatyzacji, które zapewniają chłodzenie i grzanie.

## 7.2 Tryb pomiarowy

### **▲ OSTRZEŻENIE**

Ryzyko obrażeń spowodowanych przez czynnik chłodniczy pod wysokim ciśnieniem, gorący, zimny lub toksyczny!

- > Nosić ochronne okulary i rękawice.
- Przed poddawaniem przyrządu pomiarowego ciśnieniu: przyrząd pomiarowy należy zawsze mocować na wieszaku, aby zapobiec jego upadkowi (ryzyko uszkodzenia).
- > Przed każdym pomiarem należy sprawdzić, czy przewody czynnika chłodniczego są w nienaruszonym stanie i są odpowiednio podłączone. Do podłączenia przewodów nie należy używać żadnych narzędzi, a jedynie ręcznie je dokręcić (maks. moment 5.0 N·m / 3.7 ft·lb).
- > Stosować się do dozwolonego zakresu pomiarowego (-1 do 60 bar/-14.7 do 870 psi). Należy zwrócić na to szczególną uwagę w przypadku systemów z czynnikiem chłodniczym R744, ponieważ często pracują one przy wyższych ciśnieniach!

### 7.2.1 Chłodzenie

Chłodzenie jest stosowane do określania następujących wartości pomiarowych systemu:

- Wysokie ciśnienie
- Niskie ciśnienie
- Temperatura parowania czynnika chłodniczego
- Temperatura skraplania czynnika chłodniczego
- Temperatura linii ssącej
- Temperatura linii cieczy
- Przegrzanie
- Dochłodzenie

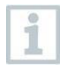

Sonda temperatury NTC (akcesorium) musi być podłączona do pomiaru temperatury rurociągu i do automatycznego obliczania przegrzania i dochłodzenia.

Mogą to być stałe sondy przewodowe lub sondy Testo Smart (np. testo 115i).

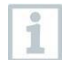

Przed każdym pomiarem należy sprawdzić, czy przewody czynnika chłodniczego są w nienaruszonym stanie i są odpowiednio podłączone.

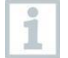

Przed każdym pomiarem należy wyzerować czujniki ciśnienia. Wszystkie połączenia muszą być bezciśnieniowe (ciśnienie otoczenia). Aby wyzerować czujniki, wcisnąć klawisz [A] (P=O) na 2 sekundy.

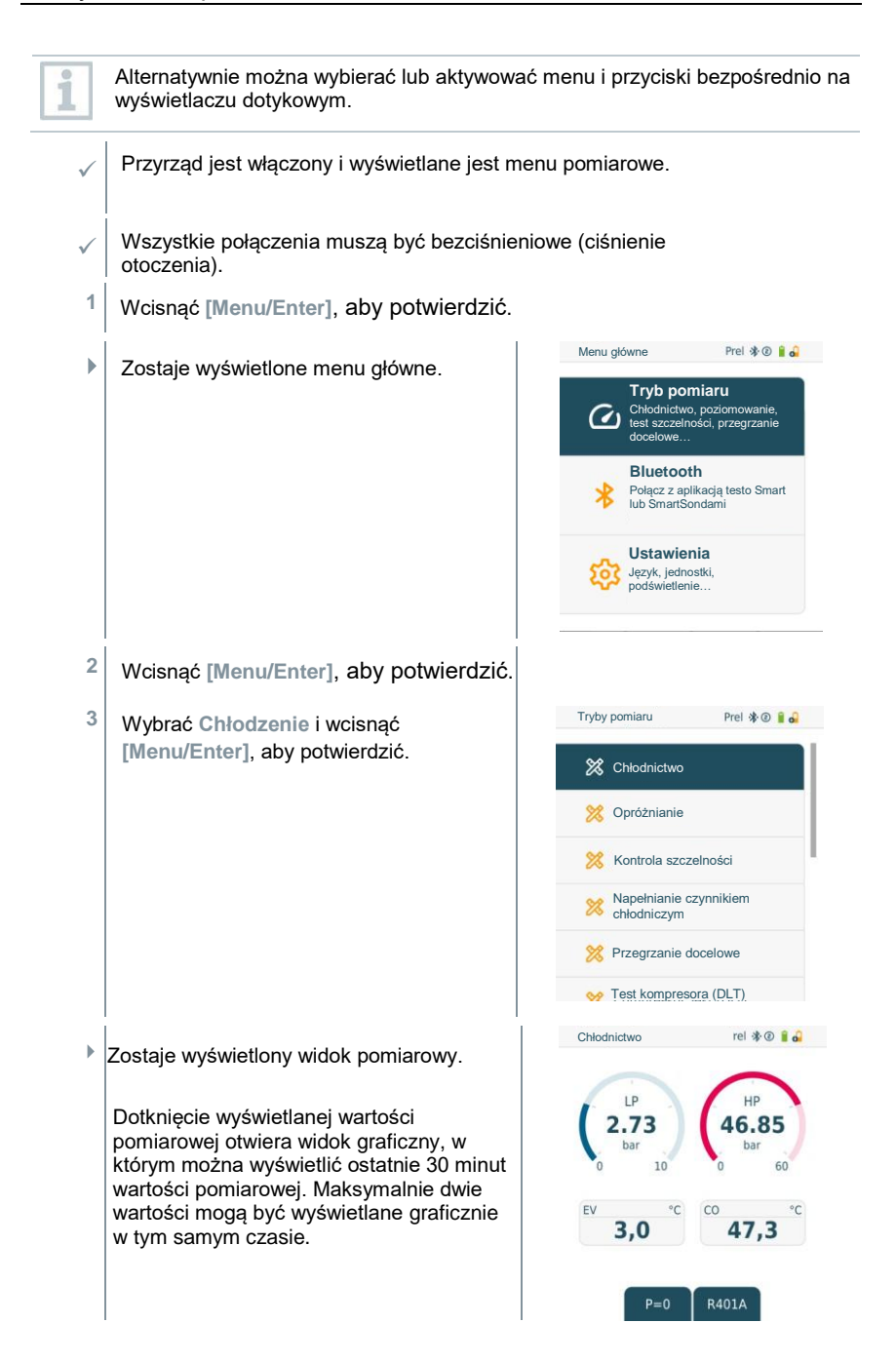

- 4 Podłączyć przewody czynnika chłodniczego.
- 4.1 Zamknąć nastawniki zaworów.
- 4.2 Podłączyć przewody czynnika chłodniczego po stronie niskiego ciśnienia (niebieski) i strony wysokiego ciśnienia (czerwony) do przyrządu pomiarowego.
- 4.3 Podłączyć przewody czynnika chłodniczego do systemu.
  - 5 Podłączyć testo 115i lub stałe sondy przewodowe.
  - 6 Ustawić czynnik chłodniczy.
- 6.1 Wcisnąć klawisz [▼] (Rxx) (numer czynnika chłodniczego według normy ISO 817).

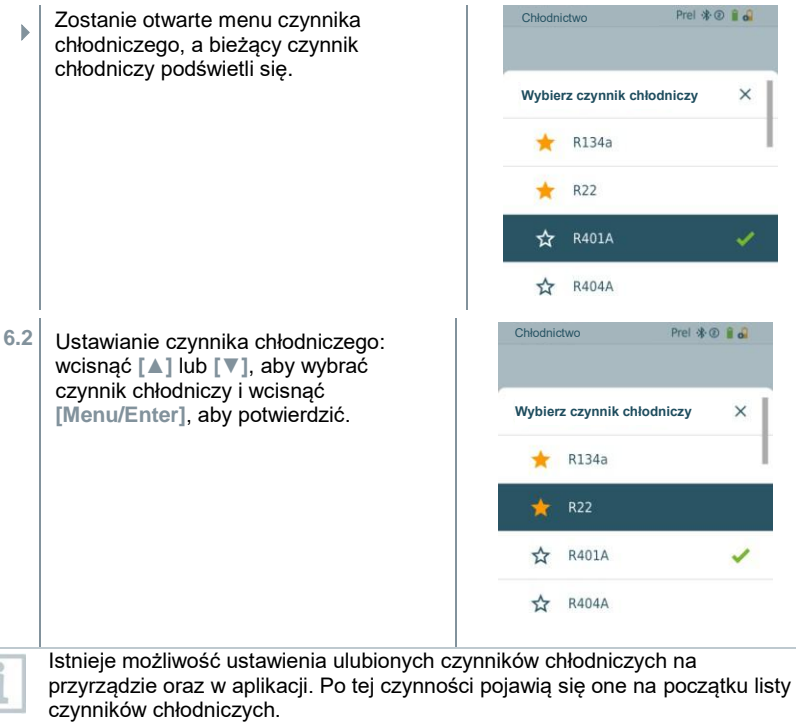

Na liście czynników chłodniczych (aplikacja) można teraz wybrać czynnik chłodniczy jako ulubiony, klikając gwiazdkę.

Nowo ustawiony czynnik chłodniczy zostanie wyświetlony na liście czynników chłodniczych.

- 7 Aby wyzerować czujniki, wcisnąć klawisz [A] (P=O) nad 2 sekundy.
- Następuje zerowanie.
- 8 Podnieść ciśnienie przyrządu pomiarowego.
- Pomiar rozpoczyna się automatycznie.

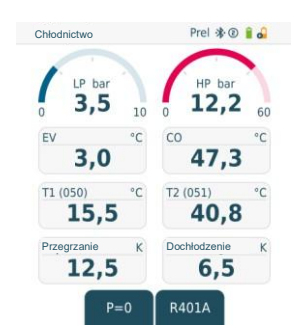

- Wyświetlane są wyniki pomiaru:
  - Niskie/wysokie ciśnienie
  - Temperatura kondensacji i parowania
  - Temperatura linii ssącej i cieczy
  - Przegrzanie i dochłodzenie

W przypadku zeotropowych czynników chłodniczych temperatura parowania do/Ev jest wyświetlana po całkowitym odparowaniu/temperatura skraplania do/Co jest wyświetlana po całkowitym skraplaniu.

Mierzona temperatura musi być przypisana do strony przegrzania lub dochłodzenia ( $t_{oh} <--> t_{cu}$ ). W zależności od przypisania na wyświetlaczu zostanie pokazana wartość  $t_{oh}/T1$  resp.  $\Delta t_{oh}/SH$  lub  $t_{cu}/T2$  resp.  $\Delta t_{cu}/SC$ , w zależności od wybranego ekranu.

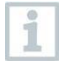

1

⊾

Odczyt i migające podświetlenie wyświetlacza:

- 1 bar/14,5 psi do osiągnięcia krytycznego ciśnienia czynnika
- Gdy zostanie przekroczona maksymalna dopuszczalna wartość ciśnienia 60 bar/870 psi.

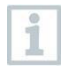

Wszystkie wartości mogą zostać zapisane i przesłane do aplikacji. Dane mogą być również przesyłane między aplikacją a oprogramowaniem testo DataControl.

### 7.2.2 Opróżnianie

Dzięki Opróżnianiu obce gazy i wilgoć mogą zostać usunięte z obiegu chłodniczego.

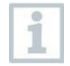

Do przeprowadzania pomiarów zalecany jest **testo 552i**. Pomiar można również wykonać bez użycia **552i**, za pomocą **testo 558s**. Niemniej jednak nie jest to zalecane ze względu na niewystarczającą dokładność.

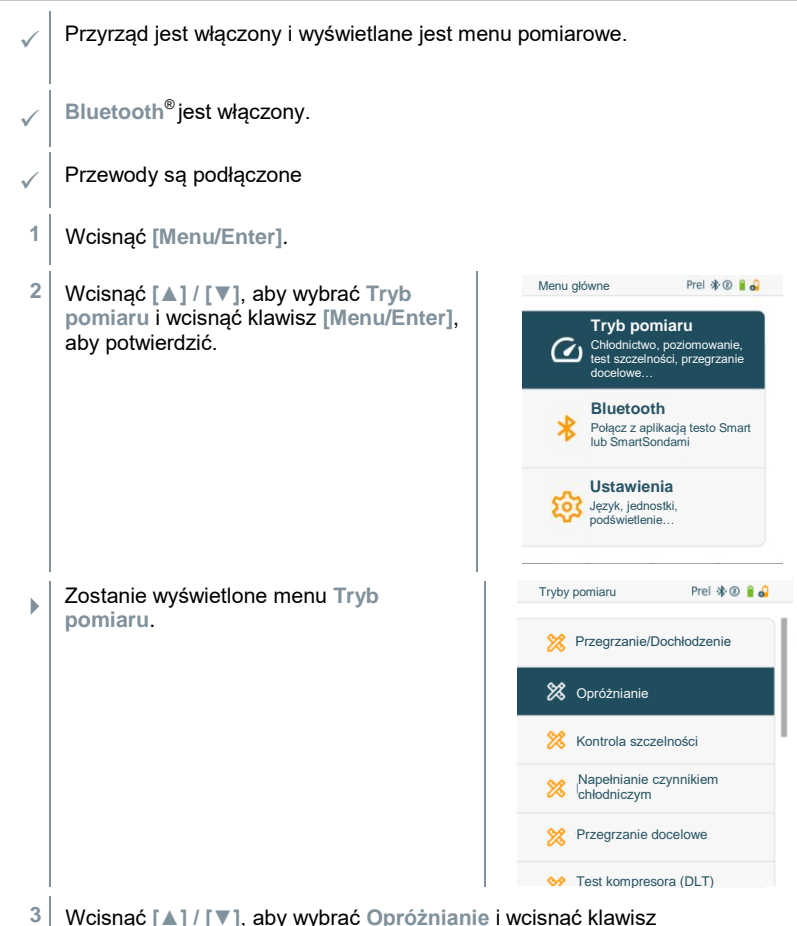

[Menu/Enter], aby potwierdzić.

Γ

|     | Zostaje wyświetlone menu Konfiguruj                                                                                                    | Konfiguracja opróżniania Prel 🕸 🕲 🔒                                                                           |  |  |
|-----|----------------------------------------------------------------------------------------------------|----------------------------------------------------------------------------------------------------|--|--|
|     | linie docelowe                                                                                                    | Więcej inf.                                                                                                   |  |  |
|     |                                                                                                    | Opróżnianie docelowe<br><b>0,60 mbar</b>                                                                      |  |  |
|     |                                                                                                    | Docelowe maksymalne zanikanie<br><b>1,00 mbar</b>                                                             |  |  |
|     |                                                                                                    | ОК                                                                                                    |  |  |
| 1   | Alternatywnie do opisanej tutaj metody za po<br>operacyjnych wartości można również wybier<br>dotykowego i wprowadzać za pomocą klawia | mocą przycisków<br>ać za pomocą wyświetlacza<br>tury.                                                         |  |  |
| 4   | Dostosować wartość Linia docelowa.                                                                                                    |                                                                                                    |  |  |
| 4.1 | Wcisnąć klawisz [▲], aby aktywować pole Ce                                                                                             | el opróżniania.                                                                                               |  |  |
| 4.2 | Wcisnąć [▲] / [▼], aby ustawić wartość.                                                                                                |                                                                                                    |  |  |
| 4.3 | Wcisnąć [Menu/Enter], aby potwierdzić.                                                                                                 |                                                                                                    |  |  |
| 5   | Dostosować Maksymalna wartość zaniku v                                                                                                 | <i>w</i> ten sam sposób.                                                                                      |  |  |
| 6   | Potwierdzić dane wprowadzone w krokach 4<br>Wcisnąć [▼], aby wybrać OK i wcisnąć [Mer                                                  | i 5:<br>nu/Enter], aby potwierdzić.                                                                           |  |  |
| •   | Nawiązywane jest połączenie z dostępnymi s                                                                                             | sondami Bluetooth <sup>®</sup> .                                                                              |  |  |
| ►   | Produkt <b>testo 552i</b> jest włączany i łączy się a                                                                                  | automatycznie.                                                                                                |  |  |
| •   | Zostanie wyświetlone menu pomiaru<br>Opróżniania.                                                                                      | Opróżnianie         Prel * @ # d           • Czas próż.         • Czas wst.           • 05:15         • 08:32 |  |  |
|     |                                                                                                    | mbar Example graph                                                                                            |  |  |
|     |                                                                                                    |                                                                                                    |  |  |
|     |                                                                                                    |                                                                                                    |  |  |
|     |                                                                                                    | 0,51 2.2012. proz. Call: C2015<br>1,28 17:51<br>Wstecz                                                        |  |  |
| 7   | Rozpoczecie pomiaru: wcispać klawisz [V] (                                                                                             | Start)                                                                                                    |  |  |
| -   |                                                                                                    |                                                                                                    |  |  |

 Po osiągnięciu zakresu pomiarowego od 0 do 20 000 mikronów / od 0 do 26,66 mbar na wyświetlaczu urządzenia pojawi się aktualna wartość próżni. Urządzenie wyświetla również aktualną temperaturę otoczenia, temperaturę parowania wody, która odpowiada odczytowi próżni, oraz różnicę między tymi dwiema temperaturami.

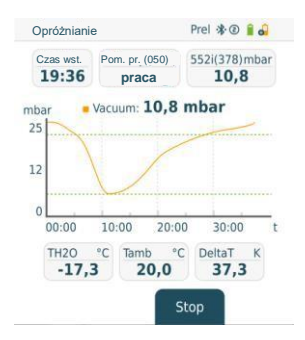

8 Pomiar końcowy: wcisnąć klawisz [▼] (Stop).

Zostaje wyświetlony rezultat pomiaru.

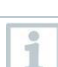

ь

Wcisnąć klawisz [▲] Nowy, aby zresetować ustalone wartości. W razie potrzeby test można przeprowadzić ponownie.

9 Wcisnąć klawisz [Menu/Enter], aby powrócić do menu głównego.

### 7.2.3 Test szczelności

Próbę szczelności z kompensacją temperatury można wykorzystać do sprawdzenia szczelności instalacji. W tym celu zarówno ciśnienie w systemie, jak i temperatura otoczenia są mierzone przez określony czas.

| 1            | W tym celu można podłączyć sondę temperatury mierzącą temperaturę<br>otoczenia lub SmartSondę Testo do pomiaru temperatury powietrza. W<br>rezultacie dostarczana jest informacja o skompensowanej temperaturowo<br>różnicy ciśnień oraz o temperaturze na początku/końcu testu. Ze względu na<br>kompensację temperatury rzeczywisty spadek ciśnienia jest wyświetlany jako<br>delta P. Jeżeli nie jest podłączona sonda temperatury, próbę szczelności można<br>przeprowadzić również bez kompensacji temperatury. |                                                                                                    |  |  |
|--------------|----------------------------------------------------------------------------------------------------|----------------------------------------------------------------------------------------------------|--|--|
| 1            | Sondy temperatury powierzchni (np. <b>testo 115i</b> ) mogą być również<br>wykorzystywane do testów szczelności z kompensacją temperatury, ale nie<br>wolno ich używać do pomiaru temperatury powierzchni. Muszą być ustawione<br>jak najdalej, aby mierzyć temperaturę powietrza. Jeżeli używana jest sonda<br>temperatury powierzchni, w menu Ustawienia przyrządu <b>testo 558s</b> można<br>wybrać opcja Auto Tfac (Współczynnik kompensacji temperatury) musi<br>być wyłączona, patrz sekcja 8.3.4.             |                                                                                                    |  |  |
| 1            | Do przeprowadzenia pomiaru zalecana jest oprawa zaworowa testo 558s .                                                                                                    |                                                                                                    |  |  |
| $\checkmark$ | Przyrząd jest włączony i wyświetlane jest menu pomiarowe.                                                                                                    |                                                                                                    |  |  |
| $\checkmark$ | Przewody są podłączone                                                                                                    |                                                                                                    |  |  |
| 1            | Wcisnąć [Menu/Enter].                                                                                                    |                                                                                                    |  |  |
| 2            | Wcisnąć [▲] / [▼], aby wybrać Tryb<br>pomiaru i wcisnąć klawisz [Menu/Enter],<br>aby potwierdzić.                                                                                                    | Menu glówne     Prel 🕸 🖗 🖡 🏜       Tryb pomiaru       Chłodnictwo, pozłomowanie, testorzelności, przegrzanie docelowe       Bluetooth       Połącz z aplikacją testo Smart lub SmartSondami       Ustawienia       Język, jednostki, |  |  |
|              | aby potwierdzic.                                                                                                    | Chiodnictwo, poziomo<br>test szczeńności, przej<br>docelowe<br>Biuetooth<br>Połącz z aplikacją tes<br>lub śmartSondami                                                                                                    |  |  |

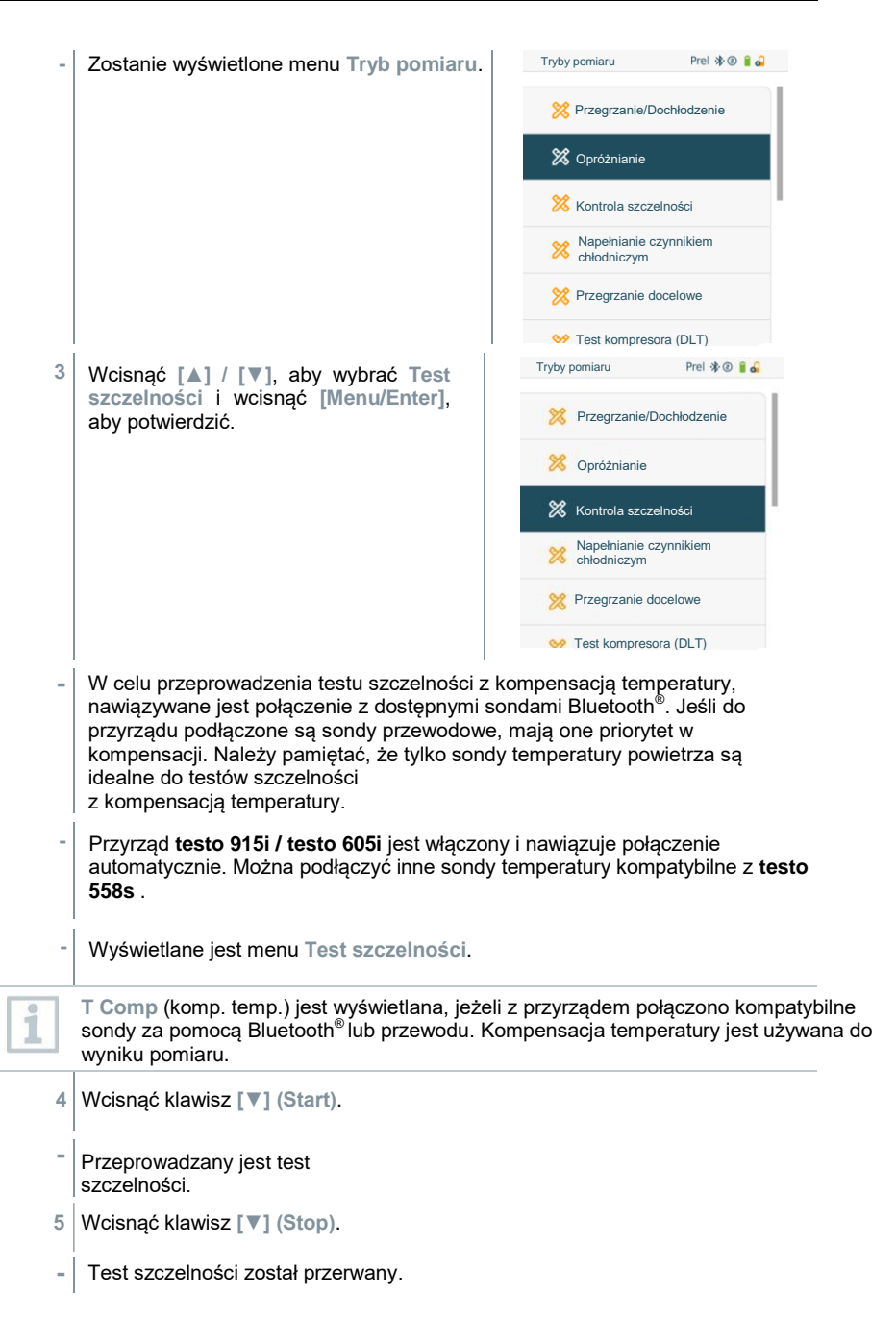

| - | Zostaje wyświetlone rezultat pomiaru.                                                    | Kontrola szczelności                               | Prel 🕸 🕲 🔒 🎝                                           |  |
|---|------------------------------------------------------------------------------------------|----------------------------------------------------|--------------------------------------------------------|--|
|   |                                                                                          | Czas                                               | Komp. temp                                             |  |
|   |                                                                                          | 3,0<br>1,<br>ba<br>P pocz.bar<br>1,9<br>P-0<br>P-0 | On (T1)<br>4<br>r<br>3<br>eDelta P bar<br>0,5<br>Start |  |
| 1 | Wcisnąć klawisz [▲] Nowy, aby zresetować test można przeprowadzić ponownie.              | ustalone wartości.                                 | W razie potrzeby                                       |  |
| 1 | Wynik pomiaru można wyświetlić graficznie na oprawie zaworowej, jak również w aplikacji. |                                                    |                                                        |  |
| 6 | Wcisnąć klawisz [Menu/Enter], aby powrócić                                               | do menu główneg                                    | jo.                                                    |  |

Tryb pomiaru

Chłodnictwo, poziomowanie, test szczelności, przegrzanie docelowe... Bluetooth Połącz z aplikacją testo Smart lub SmartSondami

> Ustawienia Język, jednostki, podświetlenie

### 7.2.4 Przegrzanie docelowe

Ta funkcja umożliwia podłączenie oprawy zaworowej **testo 558s** do dwóch dodatkowych SmartSond **testo 605i** w celu obliczenia docelowego przegrzania. Ta funkcja może być używana tylko w systemach klimatyzacji typu split/pompach ciepła ze stałym zaworem rozprężnym. Dwie podłączone SmartSondy **testo 605i** określają wartości **ODDB** i **RAWB**. W wyniku tego na wyświetlaczu pojawi się docelowa wartość przegrzania.

|     | ( ) · · · · · · · · · · · · · · · · · · |
|-----|-----------------------------------------|
|     | 6 1                                     |
|     | 107                                     |
|     | -                                       |
|     |                                         |
|     |                                         |
|     |                                         |
|     |                                         |
|     | 10000                                   |
|     |                                         |
| - E |                                         |

Do pomiaru stosuje się co następuje:

• testo 115i (termometr zaciskowy) lub

pomiaru i wcisnąć klawisz [Menu/Enter],

aby potwierdzić.

- stałe sondy przewodowe
- testo 605i w praktyce.

| 1                                                          | Alternatywnie wartości mogą zostać skonfigurowane.                                                                                |  |  |  |
|------------------------------------------------------------|----------------------------------------------------------------------------------------------------|--|--|--|
| 1                                                          | Przed każdym pomiarem należy sprawdzić, czy przewody czynnika chłodniczego są w nienaruszonym stanie i są odpowiednio podłączone. |  |  |  |
| Przed każdym pomiarem należy wyzerować czujniki ciśnienia. |                                                                                                    |  |  |  |
| $\checkmark$                                               | ✓ Przyrząd jest włączony i wyświetlane jest menu pomiarowe.                                                                       |  |  |  |
| $\checkmark$                                               | Wszystkie połączenia muszą być bezciśnieniowe (ciśnienie otoczenia).                                                              |  |  |  |
| $\checkmark$                                               | Bluetooth <sup>®</sup> jest włączony.                                                                                             |  |  |  |
| 1                                                          | Wcisnąć [Menu/Enter].                                                                                                    |  |  |  |
| 2                                                          | Wcispać [▲]/ [▼] aby wybrać Tryb Menu główne Prel *© 10                                                                           |  |  |  |

| •   | Zostanie wyświetlone menu Tryb pomiaru.                                                                                                    | Tryby pomiaru Prel 🕸 📵 🔒 🍰                           |  |  |  |
|-----|----------------------------------------------------------------------------------------------------|------------------------------------------------------|--|--|--|
| ,   |                                                                                                    | 🔀 Opróżnianie                                        |  |  |  |
|     |                                                                                                    | X Kontrola szczelności                               |  |  |  |
|     |                                                                                                    | Napełnianie czynnikiem<br>chłodniczym                |  |  |  |
|     |                                                                                                    | X Przegrzanie docelowe                               |  |  |  |
|     |                                                                                                    | X Test kompresora (DLT)                              |  |  |  |
|     |                                                                                                    | 🔀 Delta T (ΔT)                                       |  |  |  |
| 3   | Wcisnąć [▲] / [▼], aby wybrać Przegrzanie<br>[Menu/Enter], aby potwierdzić.                                                                                                    | docelowe i wcisnąć klawisz                           |  |  |  |
| •   | Wyświetlane jest menu Konfiguruj                                                                                                    | Konf. przegrzania docelowego 🛛 🕸 🕯 🌏                 |  |  |  |
|     | docelowe przegrzanie                                                                                                    | Temp. zew. termometru suchego<br>18,3 °c             |  |  |  |
|     |                                                                                                    | Wybierz sondę                                        |  |  |  |
|     |                                                                                                    | Temp. pow. powietrza term. mokrego<br><b>10,0</b> °C |  |  |  |
|     |                                                                                                    | Wybierz sondę                                        |  |  |  |
|     |                                                                                                    | ОК                                                   |  |  |  |
| 1   | Wartości można skonfigurować ręcznie za pomocą Wprowadzania ręcznego<br>lub zarejestrowane za przez <b>testo 605i</b> za pomocą <b>SmartSondy</b> . Gdy zostanie<br>wybrana <b>SmartSonda</b> , dostępne do połączenia przyrządy <b>testo 605i</b> zostają<br>wyświetlone. |                                                      |  |  |  |
| 4   | Dostosowanie wartości Temp. zewnętrznego termometru suchego                                                                                                    |                                                      |  |  |  |
| 4.1 | Wcisnąć klawisz [▲] i w oknie Temp. zewnętrznego termometru suchego, wybrać Wprowadzanie ręczne.                                                                                                    |                                                      |  |  |  |
| 4.2 | Wcisnąć [Menu/Enter], aby potwierdzić.                                                                                                    |                                                      |  |  |  |
|     | Pole jest aktywowane.                                                                                                    |                                                      |  |  |  |
| 4.3 | Wcisnąć [▲] / [▼], aby ustawić wartość.                                                                                                    |                                                      |  |  |  |
| 4.4 | Wcisnąć [Menu/Enter], aby potwierdzić.                                                                                                    |                                                      |  |  |  |
| 5   | Ustawić wartość Temp. powrotnego powietrza termometru mokrego.                                                                                                    |                                                      |  |  |  |
|     |                                                                                                    |                                                      |  |  |  |

- Konf, przegrzania docelowego 🛛 🚸 🗵 🔒 🕰 5.1 Wcisnać klawisz [A]/ [V]. a w polu Temp, powrotnego powietrza Temp. zew. termometru suchego termometru mokrego wybrać 18.3 °c Wprowadzanie reczne. Wybierz sondę Temp. pow. powietrza term. mokrego 10.0 °c Wybierz sonde ОК Konf, przegrzania docelowego \* @ ... 5.2 Wcisnać [Menu/Enter]. abv Temp. pow. powietrza term. mokrego 10.0 °c potwierdzić. Pole jest aktywowane. 1 2 3 Wcisnąć [▲] / [▼], aby ustawić wartość. 5.3 4 5 6 8 7 9 Wcisnać [Menu/Enter]. aby potwierdzić. 54 0 <-Cancel OK
  - 6 Potwierdzić dane wprowadzone w krokach 4 i 5: Wcisnąć [▼], aby wybrać Ok i wcisnąć [Menu/Enter], aby potwierdzić.
  - Wyświetlane jest menu pomiarowe Przegrzania docelowego

.

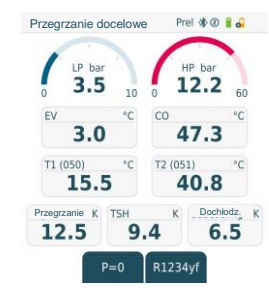

- 7 Podłączyć przewody czynnika chłodniczego.
- 7.1 Zamknąć nastawniki zaworów.
- 7.2 Podłączyć przewody czynnika chłodniczego po stronie niskiego ciśnienia (niebieski) i strony wysokiego ciśnienia (czerwony) do przyrządu pomiarowego.
- 7.3 Podłączyć przewody czynnika chłodniczego do systemu.
  - 8 Podłączyć **testo 115i**/stałe sondy przewodowe.

| 9   | Ustawić czynnik chłodniczy.                                                                                                    |                                     |  |  |
|-----|----------------------------------------------------------------------------------------------------|-------------------------------------|--|--|
| 9.1 | .1 Wcisnąć przycisk [▼] (Rxx) (numer czynnika chłodniczego wedłu ISO 817).                                                             |                                     |  |  |
|     | Zostanie otwarte menu czynnika<br>chłodniczego, a bieżący czynnik<br>chłodniczy podświetli się.                                        | Przegrzanie docelowe Prei 🕸 🕖 🛚 🖬   |  |  |
|     |                                                                                                    | Wybierz czynnik chłodniczy X        |  |  |
|     |                                                                                                    | 🚖 R134a                             |  |  |
|     |                                                                                                    | ★ R22                               |  |  |
|     |                                                                                                    | ★ R404A                             |  |  |
|     |                                                                                                    | ☆ R401A 🗸                           |  |  |
| 9.2 | Ustawianie czynnika chłodniczego:<br>wcisnąć [▲] lub [▼], aby wybrać<br>czynnik chłodniczy i wcisnąć<br>[Menu/Enter], aby potwierdzić. | Przegrzanie docelowe 🛛 Prel 🕸 🖗 🔒 🍙 |  |  |
|     |                                                                                                    | Wybierz czynnik chłodniczy X        |  |  |
|     |                                                                                                    | 🔶 R134a                             |  |  |
|     |                                                                                                    | ★ R22                               |  |  |
|     |                                                                                                    | ☆ R401A 🖌                           |  |  |
|     |                                                                                                    | ☆ R404A                             |  |  |
| ►   | Nowo ustawiony czynnik chłodniczy zostani czynników chłodniczych.                                                                      | e wyświetlony na liście             |  |  |
| 10  | Aby wyzerować czujniki, wcisnąć klawisz [A] (P=O) nad 2 sekundy.                                                                       |                                     |  |  |
| ►   | Następuje zerowanie.                                                                                                    |                                     |  |  |
| 11  | Podnieść ciśnienie przyrządu<br>pomiarowego.                                                                                           |                                     |  |  |
| •   | Pomiar rozpoczyna się automatycznie.                                                                                                   |                                     |  |  |
|     | Wyświetlane są wyniki pomiaru:                                                                                                    |                                     |  |  |
| ŕ   | Niskie/wysokie ciśnienie                                                                                                    |                                     |  |  |
|     | Temperatura kondensacji i parowania                                                                                                    |                                     |  |  |
|     | Temperatura linii ssącej i cieczy                                                                                                    |                                     |  |  |
|     | Przegrzanie i dochłodzenie                                                                                                    |                                     |  |  |
|     | Przegrzanie docelowe                                                                                                    |                                     |  |  |
|     |                                                                                                    |                                     |  |  |

### 7.2.5 Test sprężarki (DLT)

W tym trybie używane są 3 sondy temperaturowe. Oprócz konwencjonalnych czujników temperatury do przegrzania i dochłodzenia należy podłączyć dodatkową sondę temperatury przez Bluetooth.

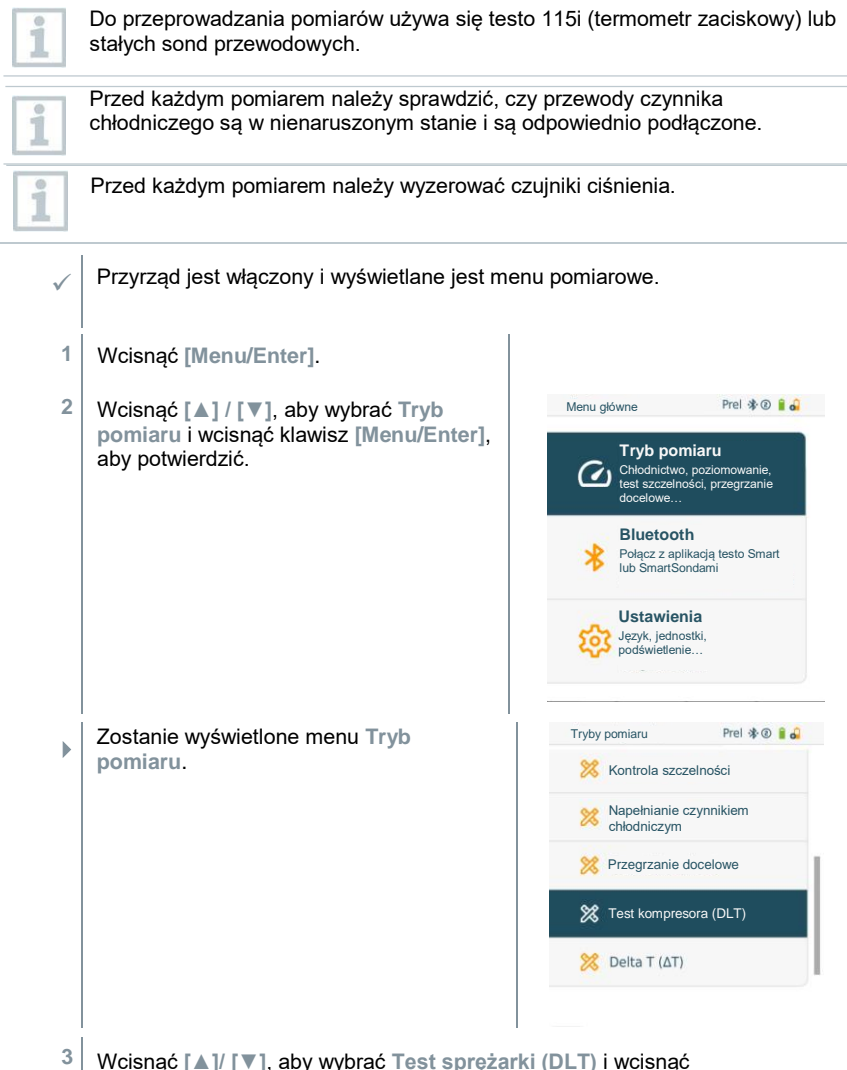

[Menu/Enter], aby potwierdzić.

Zostaje wyświetlone menu pomiarowe.
 Temperatura DLT zostaje wyświetlona na ekranie

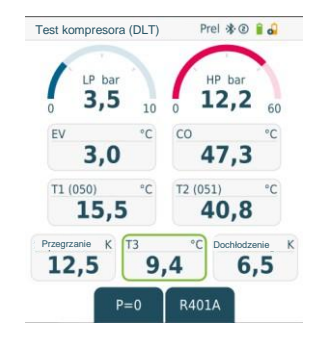

- 4 Podłączyć przewody czynnika chłodniczego.
- 4.1 Zamknąć nastawniki zaworów.
- 4.2 Podłączyć przewody czynnika chłodniczego po stronie niskiego ciśnienia (niebieski) i strony wysokiego ciśnienia (czerwony) do przyrządu pomiarowego.
- 4.3 Podłączyć przewody czynnika chłodniczego do systemu.
  - 5 Podłączyć 2 sondy **testo 115i** lub 2 stałe sondy przewodowe oraz trzecią sondę temperaturową do gniazdka sprężarki.
  - 6 Ustawić czynnik chłodniczy.
- 6.1 Wcisnąć przycisk [▼] (Rxx) (numer czynnika chłodniczego według normy ISO 817).
  - Zostanie otwarte menu czynnika chłodniczego, a bieżący czynnik chłodniczy podświetli się.

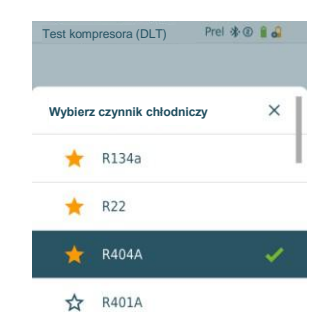

- Test kompresora (DLT) Prel 🕸 🖲 🔒 🎝 6.2 Ustawianie czynnika chłodniczego: wcisnać [1] lub [1], aby wybrać czynnik chłodniczy i wcisnać Wybierz czynnik chłodniczy [Menu/Enter], aby potwierdzić, × 🛨 R134a R22 R401A ~ R4044 Nowo ustawiony czynnik chłodniczy zostanie wyświetlony na liście czvnników chłodniczych.
  - 7 Aby wyzerować, wcisnąć klawisz [A] (P=O) na 2 sekundy.
  - Następuje zerowanie.
  - 8 Podnieść ciśnienie przyrządu pomiarowego.
  - Pomiar rozpoczyna się automatycznie.
  - Zostaje wyświetlone rezultat pomiaru.
  - 9 Wcisnąć klawisz [Menu/Enter], aby powrócić do menu głównego.

### 7.2.6 Delta T

Temperatura 1 oraz temperatura 2 są mierzone. Różnica jest wyświetlana na ekranie jako różnica temperatur (delta T).

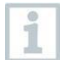

Do przeprowadzania pomiarów używa się **testo 115i** (termometry zaciskowe) lub stałych sond przewodowych.

- Przyrząd jest włączony i wyświetlane jest menu pomiarowe.
- Kroki opisane w sekcji Przygotowanie do pomiaru zostały wykonane.
- Przyrząd **testo 115i** jest włączony.
- 1 Umieścić **testo 115i** w punktach pomiarowych.
- 2 Wcisnąć [Menu/Enter].

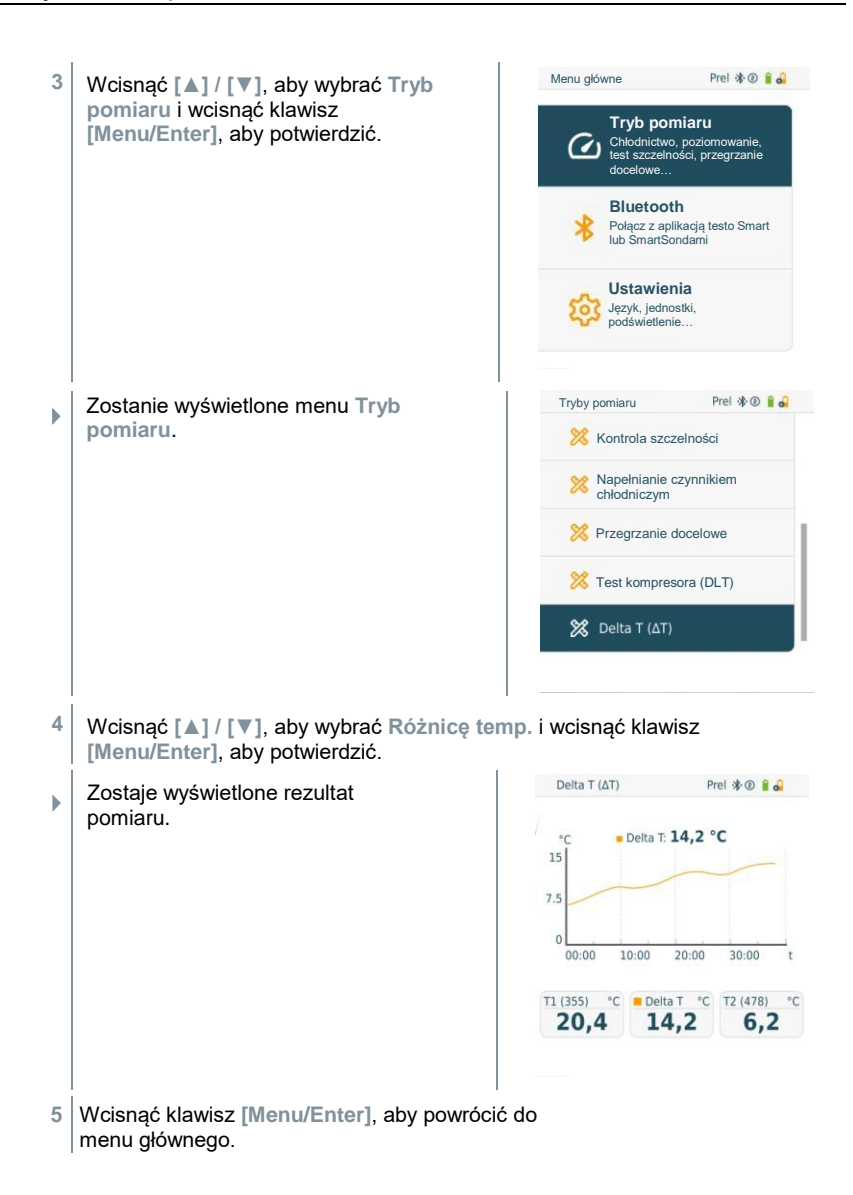
## 7.3 Przeprowadzanie pomiaru długoterminowego

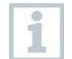

Korzystanie z tej funkcji wymaga jednorazowej aktywacji za pośrednictwem aplikacji testo Smart App.

Dzięki zintegrowanej funkcji rejestrowania urządzenie można pozostawić w systemie, a rejestrowanie można wykonać bez konieczności przebywania na miejscu.

Pozwala to na inteligentną analizę błędu w aplikacji testo Smart.

Rejestrowanie jest dostępne dla następujących zastosowań:

- Chłodzenie
- Opróżnianie
- Test szczelności
- Test sprężarki

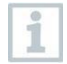

6

Rejestrowanie może być uruchamiane, zatrzymywane i zapisywane tylko poprzez podłączoną aplikację testo Smart.

Gdy pomiar długoterminowy jest wykonywany za pomocą amperomierz cęgowego testo 770-3, stan akumulatora termometru testo 770-3 nie może być wyświetlany ani uwzględniony w testo 558s. Technik musi upewnić się, że termometr testo 770-3 posiada wystarczającą pojemność baterii dla planowanego czasu rejestracji.

Wszystkie funkcje są zablokowane, gdy urządzenie jest w trybie rejestracji.

Dostępny jest tylko podgląd na żywo, co oznacza, że bieżące wartości są pokazywane na ekranie jak zwykle. Na przykład w trybie chłodzenia wyświetlane są wszystkie 8 zmierzonych wartości (9 zmierzonych wartości w przypadku połączenia z testo 770-3).

Po naciśnięciu dowolnego przycisku wyświetlany jest odpowiedni komunikat informacyjny.

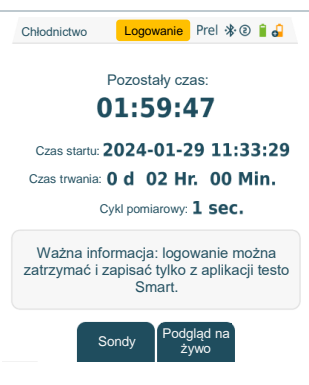

# 7.4 Napełnianie czynnikiem chłodniczym

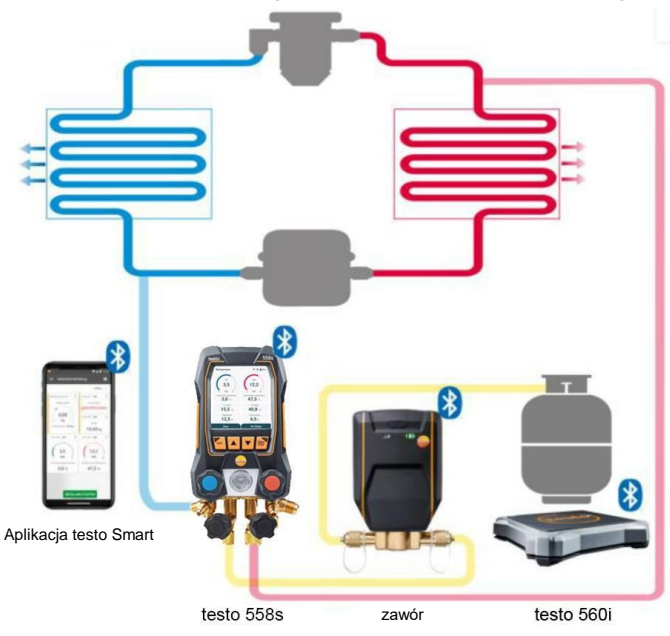

W połączeniu z testo 560i i testo Smart Valve przyrząd

testo 558s oferuje wiele funkcji do napełniania systemów chłodniczych.

## 7.4.1 Ręczne napełnianie wg masy

Ta funkcja umożliwia ręczne napełnianie systemu czynnikiem chłodniczym według wagi za pomocą testo 560i w połączeniu z aplikacją lub oprawą zaworową testo 558s.

Poprzez ręczne otwieranie i zamykanie zaworu butli z czynnikiem chłodniczym system jest napełniany czynnikiem chłodniczym do osiągnięcia wartości docelowej (waga/przegrzanie/dochłodzenie).

Wyświetlanie aktualnych docelowych wartości przegrzania/dochłodzenia jest możliwe tylko w połączeniu z SmartSondami **testo 115i**.

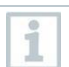

Podczas używania oprawy zaworowej aplikacja znajduje się w trybie drugiego ekranu. Wszystkie nastawy muszą być wprowadzane na oprawie zaworowej.

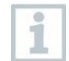

Przed każdym pomiarem, należy sprawdzić, czy przewody czynnika chłodniczego są idealnym stanie i są przymocowane do wszystkich portów w szczelny sposób w celu zapobiegania wyciekom.

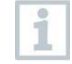

System musi być nadzorowany przez kompetentną osobę przez cały czas trwania procesu.

- Przyrząd testo 560i łączy się przez Bluetooth z aplikacją testo Smart lub oprawą zaworową testo 558s.
- Przyrząd testo 560i jest zintegrowany z obiegiem czynnika chłodniczego.
- 1 Wybrać wymagany czynnik chłodniczy na oprawie zaworowej / w aplikacji i wcisnąć [Menu/Enter], aby potwierdzić.
- 1.1 W razie potrzeby wyzerować czujnik na oprawie zaworowej / w aplikacji [P = 0].
- 1.2 W razie potrzeby wyzerować testo 560i na oprawie zaworowej / w aplikacji [W = 0].

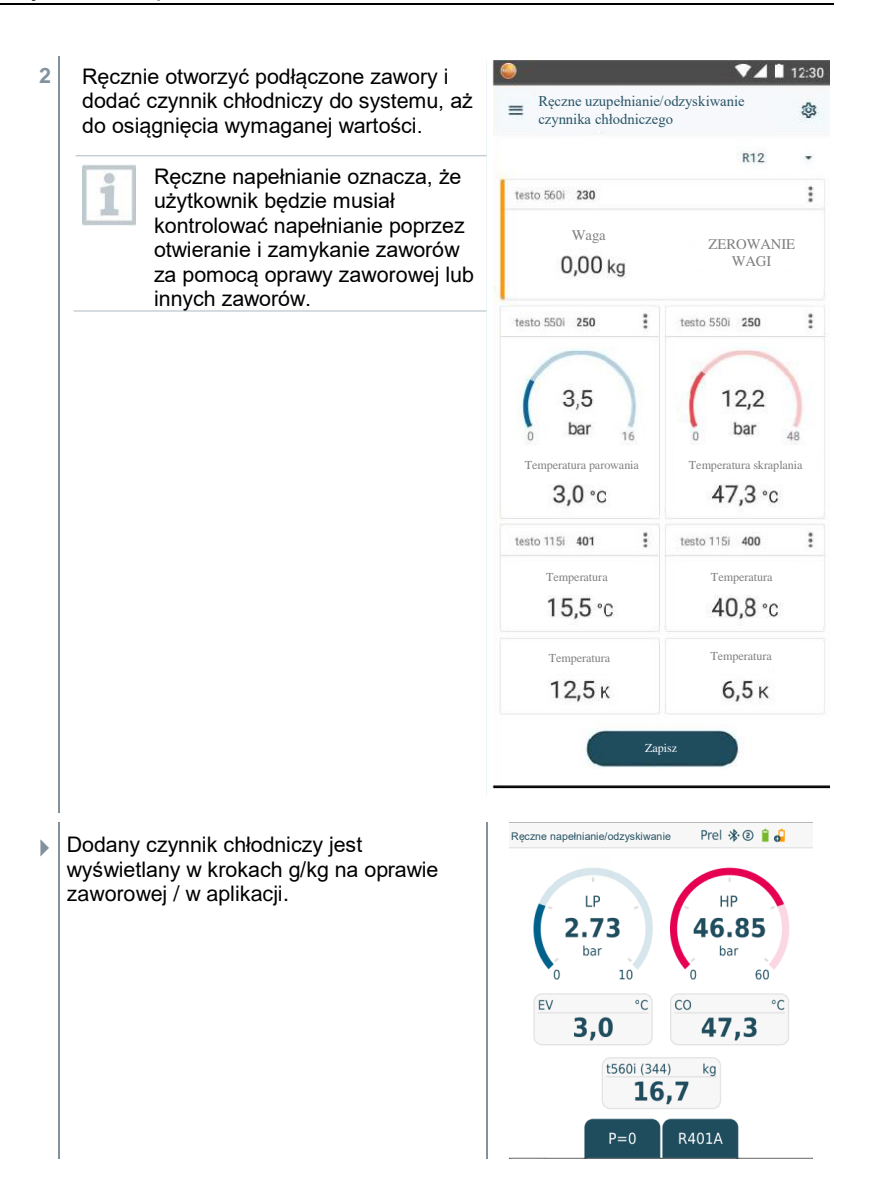

# 7.4.2 Automatyczne napełnianie zgodnie z wartością docelową masy czynnika chłodniczego

Ta funkcja umożliwia automatyczne napełnianie systemu wprowadzoną masą docelową za pomocą wagi **testo 560i** i **testo Smart Valve** w połączeniu z aplikacją lub oprawą zaworową **testo 558s**.

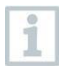

Podczas używania oprawy zaworowej aplikacja znajduje się w trybie drugiego ekranu. Wszystkie nastawy muszą być wprowadzane na oprawie zaworowej.

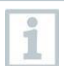

Przed każdym pomiarem, należy sprawdzić, czy przewody czynnika chłodniczego są idealnym stanie i są przymocowane do wszystkich portów w szczelny sposób w celu zapobiegania wyciekom.

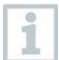

System musi być nadzorowany przez kompetentną osobę przez cały czas trwania procesu.

- Przyrząd testo 560i oraz testo Smart Valve łączy się poprzez Bluetooth z aplikacją testo Smart lub oprawą zaworową testo 558s.
- Przyrząd testo 560i oraz testo Smart Valve są zintegrowane z systemem czynnika chłodniczego.
- 1 Wybrać wymagany czynnik chłodniczy na oprawie zaworowej / w aplikacji i wcisnąć [Menu/Enter], aby potwierdzić.
- 1.1 W razie potrzeby wyzerować czujnik na oprawie zaworowej / w aplikacji [P = 0].
  - 2 Na oprawie zaworowej / w aplikacji wybrać odpowiedni czynnik chłodniczy i wybrać, czy wymagane jest napełnianie pulsacyjne (wł/wył).

Napełnianie pulsacyjne oznacza, że zawór otwiera się i zamyka kilka razy, dzięki czemu żądana ilość jest napełniana w kilku małych krokach.

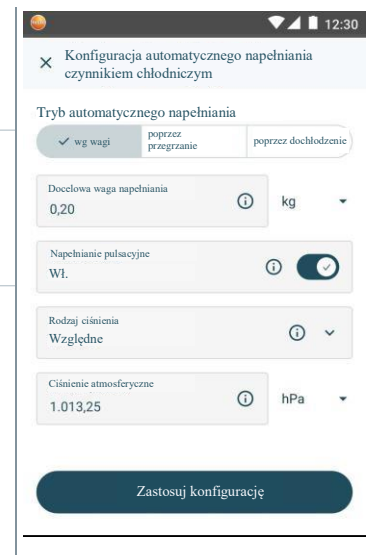

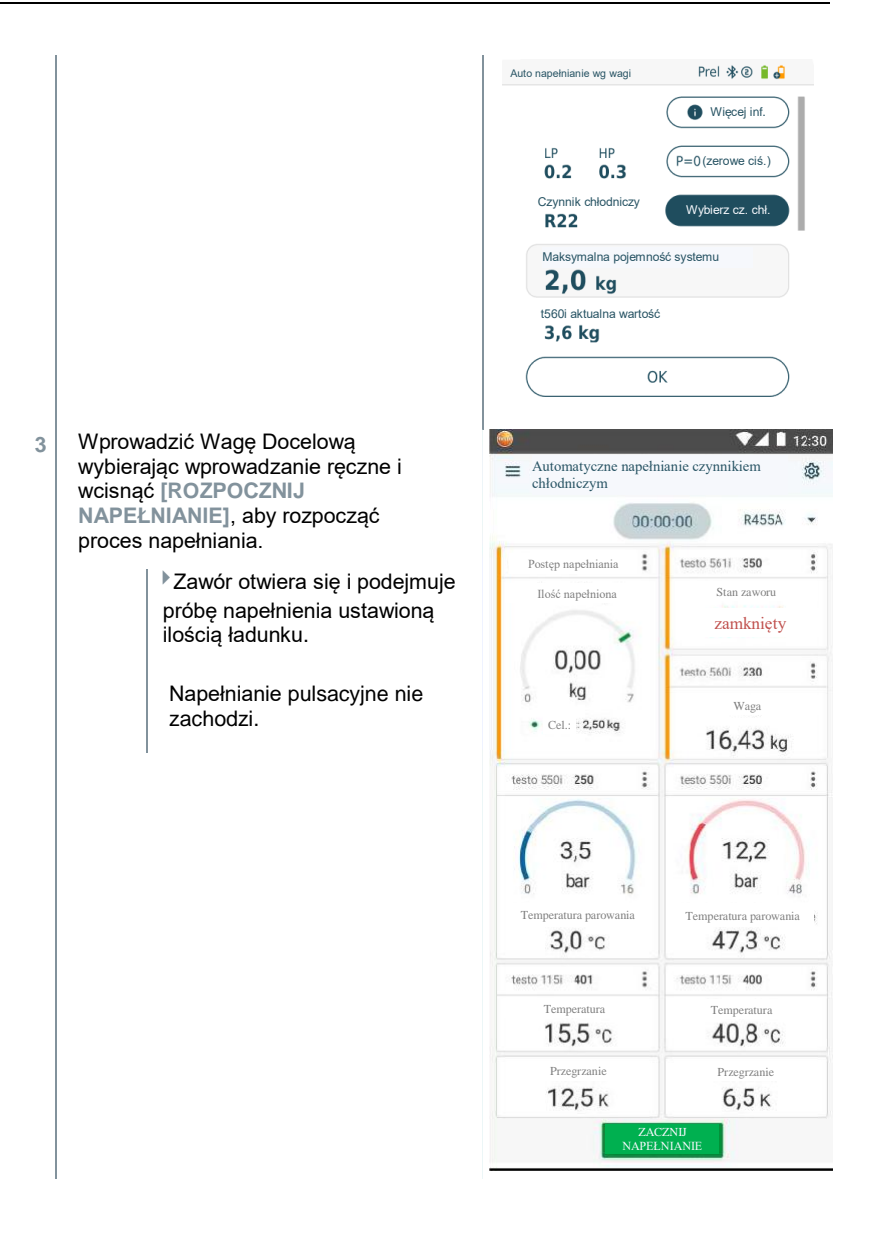

Prel 🕸 🛛 🔒 🚚 Auto napełnianie wo wagi Dodany czynnik chłodniczy jest wyświetlany ь Czynnik chłodniczy w krokach g/kg na oprawie zaworowei / w Wybierz cz. chł. R22 aplikacii. Maksymalna pojemność systemu 2,0 kg t560i aktualna wartość 3.6 ka Przegrzanie docelowe 2.8 ĸ Wybierz sonde ▼▲ 🗎 12:30 4 Po zakończeniu napełniania proces może zostać powtórzony za pomoca Automatyczne napełnianie czynnikiem chłodniczym 53 opcji [NOWY] lub może zostać wybrany inny tryb napełniania [OPTYMALIZUJ]. 00:04:32 Masa napełniona Połączono 0.6 50s: testo 560i • 999 ka **Optymalizui** proces napelniania Możesz dodatkowo zoptymalizować proces napełniania poprzez dodanie dodatkowej ilości czynnika chłodniczego lub użycie innej metody automatycznego napełniania. ład. poprzez ład. poprzez dochłodzenie 🗸 dodaj masę przegrzanie Ilość Jednostka 0.02 kg Zastosuj Anului

#### 7.4.3 Automatyczne napełnianie poprzez dochłodzenie

Ta funkcja umożliwia napełnianie systemu czynnikiem chłodniczym na podstawie docelowej wartości dochłodzenia za pomocą wagi testo 560i i testo Smart Valve w połączeniu z aplikacją lub oprawą zaworową testo 558s.

W tym celu określana jest aktualna wartość dochłodzenia. W oparciu o tę informację można wprowadzić docelową wartość dochłodzenia. Układ jest napełniany automatycznie do osiągnięcia wartości docelowej.

| o osiąg      | nięcia wartości docelowej.                                                                                                    |
|--------------|----------------------------------------------------------------------------------------------------|
| 1            | Wyświetlanie docelowej wartości dochłodzenia jest możliwe tylko w połączeniu z SmartSondami <b>testo 115i</b> .                                                                                                    |
| 1            | Odpowiednia maksymalna wartość napełnienia dla systemu musi zostać wprowadzona w polu [Max charge] na oprawie zaworowej / w aplikacji.                                                                                                    |
| 1            | Odpowiednią wartość docelową dochłodzenia dla systemu należy wprowadzić na oprawie zaworowej / w aplikacji.                                                                                                    |
| 1            | Podczas używania oprawy zaworowej aplikacja znajduje się w trybie drugiego ekranu. Wszystkie nastawy muszą być wprowadzane na oprawie zaworowej.                                                                                                    |
| 1            | W oparciu o określone rozmiary systemu algorytm tworzy maksymalną wagę,<br>którą może zostać napełniony. Po osiągnięciu tej maksymalnej wagi napełnianie<br>automatyczne jest zatrzymywane i musi zostać rozpoczęte ponownie. Zapobiega<br>to przepełnieniu lub napełnieniu do nieprawidłowej wartości. |
| 1            | Przed każdym pomiarem należy sprawdzić, czy przewody czynnika chłodniczego są w nienaruszonym stanie i są odpowiednio podłączone.                                                                                                    |
| 1            | System musi być nadzorowany przez kompetentną osobę przez cały czas trwania procesu.                                                                                                    |
| $\checkmark$ | Przyrząd testo 560i oraz testo Smart Valve łączy się poprzez Bluetooth z<br>aplikacją testo Smart lub oprawą zaworową testo 558s.                                                                                                    |
| $\checkmark$ | Przyrząd testo 560i oraz testo Smart Valve są zintegrowane z systemem czynnika chłodniczego.                                                                                                    |
| $\checkmark$ | Dwa przyrządy testo 115i są instalowane i łączone przez Bluetooth z<br>aplikacją testo Smart lub oprawą zaworową testo 558s.                                                                                                    |
| 1            | Wybrać wymagany czynnik chłodniczy na oprawie zaworowej / w aplikacji i<br>wcisnąć [Menu/Enter], aby potwierdzić.                                                                                                    |
| 1.1          | W razie potrzeby wyzerować czujnik na oprawie zaworowej / w aplikacji [P = 0].                                                                                                    |
|              | 1                                                                                                    |

L e

2 Na oprawie zaworowej / w aplikacji wybrać odpowiedni czynnik chłodniczy i wprowadzić maksymalne napełnienie systemu.

| wg wagi                            | poprzez<br>przegrzanie | ~  | poprzez<br>dochłodzei |
|------------------------------------|------------------------|----|-----------------------|
| Docelowe dochłodzenie<br>6,7       | 2                      | () | к                     |
| Pojemność systemu<br>1,00          |                        | () | kg                    |
| Rodzaj ciśnienia<br>Względne       |                        |    | 1                     |
| Ciśnienie atmosferyczn<br>1.013,25 | ic                     | () | hPa                   |
|                                    |                        |    |                       |

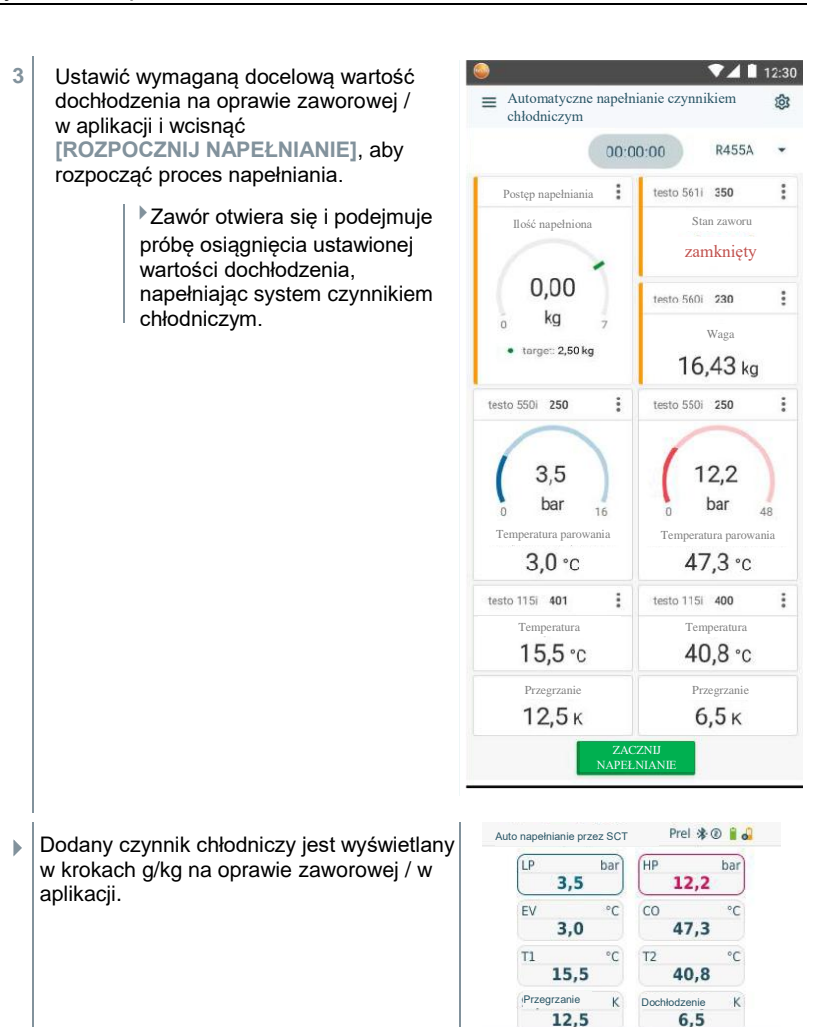

2

14.

5

Start

0

Konfig.

6.5

#### 7.4.4 Automatyczne napełnianie poprzez przegrzanie

Ta funkcja umożliwia napełnianie systemu czynnikiem chłodniczym na podstawie docelowej wartości przegrzania za pomocą wagi testo 560i i testo Smart Valve w połączeniu z aplikacją lub oprawą zaworową testo 558s.

W tym celu określana jest aktualna wartość przegrzania. W oparciu o tę informację można wprowadzić docelową wartość przegrzania. Układ jest napełniany automatycznie do osiągnięcia wartości docelowej.

| 1            | Wyświetlanie docelowej wartości przegrzania jest możliwe tylko w połączeniu z SmartSondami <b>testo 115i</b> .                                                                                                    |
|--------------|----------------------------------------------------------------------------------------------------|
| 1            | Odpowiednia maksymalna wartość napełnienia dla systemu musi zostać wprowadzona w polu [Max charge] na oprawie zaworowej / w aplikacji.                                                                                                    |
| 1            | Odpowiednia wartość docelowa przegrzania dla systemu musi być<br>wprowadzona na oprawie zaworowej / w aplikacji, bądź zarejestrowana przez<br>testo 605i poprzez funkcję Live Tar. SH.                                                                                                    |
| 1            | W oparciu o określone rozmiary systemu algorytm tworzy maksymalną wagę<br>którą może zostać napełniony. Po osiągnięciu tej maksymalnej wagi<br>napełnianie automatyczne jest zatrzymywane i musi zostać rozpoczęte<br>ponownie. Zapobiega to przepełnieniu lub napełnieniu do nieprawidłowej<br>wartości. |
| 1            | Podczas używania oprawy zaworowej aplikacja znajduje się w trybie drugiego ekranu. Wszystkie nastawy muszą być wprowadzane na oprawie zaworowej.                                                                                                    |
| 1            | Przed każdym pomiarem należy sprawdzić, czy przewody czynnika chłodniczego są w nienaruszonym stanie i są odpowiednio podłączone.                                                                                                    |
| 1            | System musi być nadzorowany przez kompetentną osobę przez cały czas trwania procesu.                                                                                                    |
| $\checkmark$ | Przyrząd testo 560i oraz testo Smart Valve łączy się poprzez Bluetooth z aplikacją testo Smart lub oprawą zaworową testo 558s.                                                                                                    |
| $\checkmark$ | Przyrząd testo 560i oraz testo Smart Valve są zintegrowane z systemem czynnika chłodniczego.                                                                                                    |
| 1            | Wybrać wymagany czynnik chłodniczy na oprawie zaworowej / w aplikacji i wcisnąć [Menu/Enter], aby potwierdzić.                                                                                                    |
| 1.1          | W razie potrzeby wyzerować czujnik na oprawie<br>zaworowej / w aplikacji [P = 0].                                                                                                    |

2 Na oprawie zaworowej / w aplikacji wybrać odpowiedni czynnik chłodniczy i wprowadzić maksymalne napełnienie systemu.

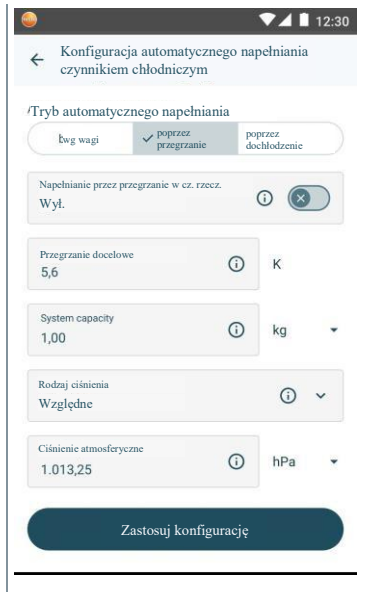

- 12:30 Ustawić wymagana docelowa wartość przegrzania na oprawie Automatyczne napełnianie czynnikiem 502 = chłodniczym zaworowei/aplikacii i wcisnać klawisz **IROZPOCZNIJ NAPEŁNIANIE1**, aby R455A 00.00.00 rozpoczać proces napełniania. Posten nanełniania : testo 561i 350 Zawór otwiera sie i podeimuje Stan zaworu Ilość napełniona próbe osiagniecia ustawionei zamknietv wartości przegrzania, napełniajac 0,00 system czynnikiem chłodniczym. testo 560i 230 ; kg ñ Scale targe:: 2,50 kg 16.43 kg : testo 550i 250 testo 550i 250 ; 3.5 12.2 bar bar 16 18 Temperatura parowania Temperatura parowania 47.3 °c 3.0 °c testo 115i 401 testo 115i 400 ; ÷ Temperatura Temperatura 15.5 °c 40.8 °C Dochłodzenie Dochłodzenie 12,5 к 6.5 ĸ ZACZNIJ NAPEŁNIANIE
- Dodany czynnik chłodniczy jest wyświetlany w krokach g/kg na oprawie zaworowej / w aplikacji.

3

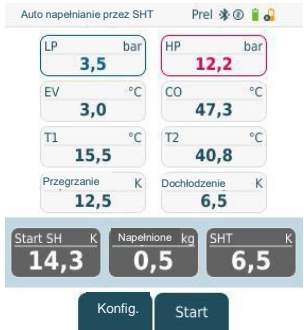

# 7.5 Bluetooth

Przyrząd **testo 558s** ma możliwość nawiązania połączenia Bluetooth<sup>®</sup> z bezprzewodowymi sondami, jak również jednoczesnego połączenia z aplikacją testo Smart.

1

Jeżeli przyrząd testo **558s** jest używany z SmartSondami Testo, muszą się one znajdować przynajmniej 20 cm od siebie.

## 7.5.1 Sondy kompatybilne z urządzeniem

#### Smartsondy testo

| Nr części    | Oznaczenie                                                      |  |  |
|--------------|-----------------------------------------------------------------|--|--|
| 0560 2115 02 | testo 115i - termometr zaciskowy sterowany smartfonem           |  |  |
| 0560 2605 02 | testo 605i - termohigrometr sterowany smartfonem                |  |  |
| 0564 2552 01 | testo 552i – SmartSonda do pomiaru próżni                       |  |  |
| 0563 4915    | testo 915i – termometr z elastyczną sondą, sterowany smartfonem |  |  |

#### Amperomierz cęgowy

| Nr części | Oznaczenie                                                        |
|-----------|-------------------------------------------------------------------|
| 0590 7703 | testo 770-3 – amperomierz cęgowy z funkcją Bluetooth <sup>®</sup> |

#### Sondy NTC

| Nr części | Oznaczenie                                                                                                   |
|-----------|----------------------------------------------------------------------------------------------------|
| 0613 1712 | Wytrzymała sonda temperatury powietrza (NTC)                                                                 |
| 0613 5505 | Sonda zaciskowa (NTC) do pomiaru temperatury na rurach (Ø 6-35 mm), zintegrowany przewód 1,5 m               |
| 0613 5506 | Sonda zaciskowa (NTC) do pomiaru temperatury na rurach (Ø 6-35 mm), zintegrowany przewód 5 m                 |
| 0613 5507 | 2 x sonda zaciskowa (NTC) do pomiaru temperatury na rurach (Ø 6-35 mm), zintegrowany przewód 1,5 m           |
| 0613 4611 | Sonda temperatury z rzepem (NTC)                                                                             |
| 0613 5605 | Sonda opaskowa (NTC), zakres pomiarowy: -50 do +120°C                                                        |
| 0613 1912 | Wodoodporna sonda temperatury powierzchni (NTC) dla płaskich<br>powierzchni, zakres pomiarowy: -50 do +150°C |

## 7.5.2 Nawiązywanie połączenia

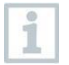

Aby ustanowić połączenie Bluetooth<sup>®</sup>, niezbędny jest tablet lub smartfon z zainstalowaną aplikacją Testo Smart.

Na urządzenia z iOS można ją pobrać w App Store, w przypadku urządzeń z systemem Android jest dostępna w sklepie Play.

Kompatybilność:

Wymaga systemu iOS 13.0 lub nowszego/Android 8.0 lub nowszego, Bluetooth $^{\otimes}$  4.0.

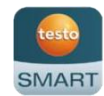

Gdy połączenie między aplikacją a oprawą zaworową Testo zostało pomyślnie ustanowione, aplikacja jest w trybie drugiego ekranu. W aplikacji jest to pokazywane żółtą ramką.

Oznacza to, że wszystkie dane pomiarowe z oprawy zaworowej są wyświetlane również w aplikacji. Pomiar może być odtąd kontrolowany z poziomu obydwu urządzeń. Możliwe jest przeprowadzenie następujących działań:

- Rozpoczęcie pomiaru
- Zakończenie pomiaru
- Zresetowanie pomiaru
- Konfiguracja pomiaru
- Wybierz czynnik chłodniczy

#### 7.5.3 Włączanie/wyłączanie

Przyrząd jest włączony i wyświetlane jest menu pomiarowe.

- 1 Wcisnąć [Menu/Enter].
- 2 Wcisnąć [▲] / [▼], aby wybrać Bluetooth i wcisnąć klawisz [Menu/Enter], aby potwierdzić.

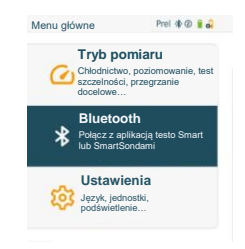

| •            | Zostaje wyświetlone menu Bluetooth.                                                                                                    | Konfig. Bluetooth Prel 🏶 🕯 🕯                                                        |
|--------------|----------------------------------------------------------------------------------------------------|-------------------------------------------------------------------------------------|
|              |                                                                                                    | Bluetooth                                                                           |
|              |                                                                                                    | Reczny wybór sondy                                                                  |
|              |                                                                                                    | ОК                                                                                  |
| 7.5.3.1      | Włączanie                                                                                                    |                                                                                     |
| $\checkmark$ | Zostanie wybrane menu Bluetooth.                                                                                                    |                                                                                     |
| 1            | [Menu/Enter]                                                                                                    |                                                                                     |
|              | Na ikonie Wł./Wył. widnieje 🕐.                                                                                                    | Bluetooth                                                                           |
| 2            | Włączanie Bluetooth <sup>®</sup> : wcisnąć [▼], aby<br>aktywować opcję [Ukończono] i wcisnąć<br>klawisz [Menu/Enter], aby potwierdzić. | Konfig. Bluetooth Pet # @ 1 a<br>@ Wrees int<br>Bluetooth ©<br>Ręczny wybór sondy @ |
| Þ            | Gdy ikona Bluetooth <sup>®</sup> pojawia się na wyświe<br>włączona.                                                                    | مە<br>tlaczu, funkcja Bluetooth jest                                                |

Bluetooth® automatycznie wyszukuje i łączy się z dostępnymi sondami.

Po otwarciu aplikacji przyrząd łączy się z nią automatycznie, jeżeli pozostaje w zasięgu. Przyrząd nie musi być wcześniej podłączony do smartfona/tabletu poprzez ustawienia.

#### 7.5.3.2 Wyłączanie

Aktywowane jest menu Bluetooth<sup>®</sup>.

1 [Menu/Enter]

Na ikonie Wł./Wył. widnieje 
O.

Bluetooth

3 Wyłączanie Bluetooth<sup>®</sup>: wcisnąć [▼], aby aktywować opcję [Ukończono] i wcisnąć klawisz [Menu/Enter], aby potwierdzić.

| (                  | Więcej inf. |
|--------------------|-------------|
| Bluetooth          | ۲           |
| Ręczny wybór sondy |             |
|                    | 2           |

Gdy ikona Bluetooth<sup>®</sup> nie jest widoczna na wyświetlaczu, funkcja Bluetooth<sup>®</sup> jest wyłączona.

#### 7.5.3.3 Ręczny wybór sondy

Jeżeli to menu jest aktywowane, jest wyświetlane przed pomiarem.

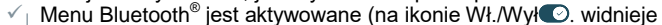

Wcisnąć [▼], aby wybrać Ręczny wybór sondy. Właczanie funkcji: nacisnać przycisk [Menu/Enter], aby zmienić

ustawienie na [WŁ.].

Okienko informacyjne z dostępnymi sondami pojawia się przed każdym pomiarem do wykonania. Informację należy potwierdzić wciskając [Menu/Enter]/[OK].

Wyłączenie funkcji: nacisnąć przycisk [Menu/Enter], aby zmienić ustawienie na [WYŁ.].

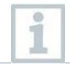

1

Jeżeli ustawienia zaawansowane funkcji Bluetooth<sup>®</sup> są wyłączone, przyrząd automatycznie łączy się z pierwszą kompatybilną SmartSondą Testo.

Wcisnąć [▼], aby wybrać przycisk [Ukończono] i wcisnąć [Menu/Enter], aby potwierdzić.

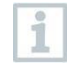

Dalsze informacje znajdują się menu Bluetooth®.

| _ |  |
|---|--|
| A |  |
| v |  |

| Symbol                    | Objaśnienie                                                                                                    |
|---------------------------|----------------------------------------------------------------------------------------------------|
| <b>≯</b> miga             | Brak połączenia Bluetooth <sup>®</sup> lub trwa wyszukiwanie potencjalnego połączenia.                                    |
| ✤ jest wyświetlana ciągle | Nawiązano połączenie Bluetooth <sup>®</sup> , liczba połączonych sond Bluetooth <sup>®</sup> jest wyświetlana obok ikony. |
| ✤ nie jest wyświetlana    | Bluetooth <sup>®</sup> jest włączony.                                                                                     |

## 7.6 Ustawienia

Przyrząd jest włączony i wyświetlane jest menu pomiarowe.

- 1 Wcisnąć [Menu/Enter].
- 2 Wybrać Ustawienia: wcisnąć [▼], a następnie [Menu/Enter], aby potwierdzić.

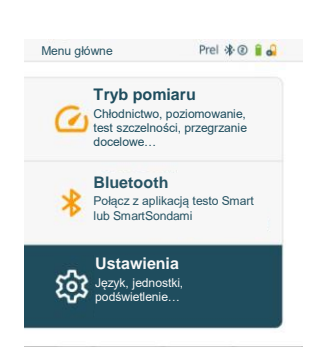

Zostaje aktywowane menu Ustawienia. Dostępne ustawienia:

- Auto wył.
- Auto Tfac (współczynnik kompensacji temperatury) Jednostki
- Jednostki
- Język
- Kreator konfiguracji
- Przywracanie ustawień fabrycznych
- Informacje o przyrządzie

#### 7.6.1 Auto wył.

Użytkownik może samodzielnie zarządzać zużyciem energii przez przyrząd.

Zostaje aktywowane menu Ustawienia.

| 1 | Nacisnąć [▲] / [▼], aby wybrać [Auto                                                         |    | Ustawienia            | Prel 🕸 🔋 🔒   |
|---|----------------------------------------------------------------------------------------------|----|-----------------------|--------------|
|   | wył.] i nacisnąć [Menu/Enter], aby<br>potwierdzić.                                           |    | र्द्धे Aut. wył.      |              |
|   |                                                                                              |    | 😥 Auto Tfac           |              |
|   |                                                                                              |    | 😥 Jednostki           | I            |
|   |                                                                                              |    | 😥 Język               |              |
|   |                                                                                              |    | 🔅 Kreator konfigura   | cji          |
|   |                                                                                              |    | 📯 Przywracanie ust    | awień        |
|   | Menu właściwości zostaje wyświetlone.                                                        |    |                       |              |
| 2 | Wybrać za pomocą <b>[▲] / [▼]</b>                                                            |    | Ustawienia            | Prel 🛠 🖲 🔒 🔒 |
|   | <ul> <li>Wł.: przyrząd wyłącza się automatycznie<br/>po 30 minutach bezczynności.</li> </ul> |    |                       |              |
|   |                                                                                              | -  | Aut. wyłączenie po 30 | min 💽        |
|   | automatycznie, jeżeli w przeciągu                                                            |    |                       |              |
|   | 10 minut nie zostanie zmierzona<br>żadna wartość ciśnienia lub nie                           |    |                       |              |
|   | zostanie wciśnięty żaden klawisz.                                                            |    |                       |              |
|   | przyrząd pozostaje włączony.                                                                 |    | ОК                    |              |
|   |                                                                                              | _  |                       |              |
|   | - Wył: ciągłe działanie                                                                      | ի. |                       |              |
| 3 | Wcisnąć [Menu/Enter], aby potwierdzić wybór.                                                 |    |                       |              |
| 4 | Wcisnąć [ESC]: 1x widok menu głównego, 2 x widok menu pomiarowego.                           |    |                       | arowego.     |

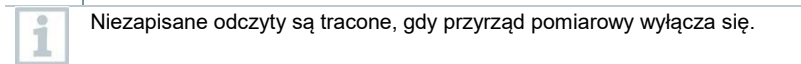

# 7.6.2 Auto Tfac (współczynnik kompensacji temperatury) Jednostki

Współczynnik kompensacji powierzchni został ustawiony w przyrządzie pomiarowym w celu zmniejszenia błędów pomiarowych w głównym obszarze zastosowań. Ogranicza to występowanie błędów pomiarowych podczas używania sond temperatury powierzchni.

|              | Sonda temperatury powierzchni                                                                                                    |                                                                           |  |  |  |
|--------------|----------------------------------------------------------------------------------------------------|---------------------------------------------------------------------------|--|--|--|
| 1            | Sonda temperatury NTC (akcesorium) musi być podłączona do pomiaru temperatury rurociągu i do automatycznego obliczania przegrzania i dochłodzenia. |                                                                           |  |  |  |
| $\checkmark$ | Zostaje aktywowane menu<br>Ustawienia.                                                                                                    |                                                                           |  |  |  |
| 1            | Wybrać Auto Tfac i wcisnąć                                                                                                    | Ustawienia Prel 🕸 🔋 🔒                                                     |  |  |  |
|              | [Menu/Enter], aby potwierdzić.                                                                                                    | 🐯 Aut. wył.                                                               |  |  |  |
|              |                                                                                                    | 😥 Auto Tfac                                                               |  |  |  |
|              |                                                                                                    | 😥 Jednostki                                                               |  |  |  |
|              |                                                                                                    | 😥 Język                                                                   |  |  |  |
|              |                                                                                                    | 🔅 Kreator konfiguracji                                                    |  |  |  |
|              |                                                                                                    | Przywracanie ustawień                                                     |  |  |  |
| ►            | Menu właściwości zostaje wyświetlone.                                                                                                    |                                                                           |  |  |  |
| 2            | Wcisnąć [▲] / [▼], aby wybrać Wł./Wył. i<br>wcisnąć klawisz [Menu/Enter], aby<br>potwierdzić.                                                      | Ustawienia Prel 🕸 🕥 🔒 🎝                                                   |  |  |  |
|              |                                                                                                    | Auto Tfac<br>Auto Tfac                                                    |  |  |  |
|              |                                                                                                    | ОК                                                                        |  |  |  |
| 1            | Wcisnąć <b>[▲]/ [▼]</b> , aby wybrać ikonę znaku<br>otworzyć. Zostaną przedstawione dodatkowe<br>temperatury.                                      | zapytania i <b>[Menu/Enter]</b> , aby<br>informacje dotyczące kompensacji |  |  |  |

3 Wcisnąć [ESC]: 1x widok menu głównego, 2 x widok menu pomiarowego.

## 7.6.3 Jednostki

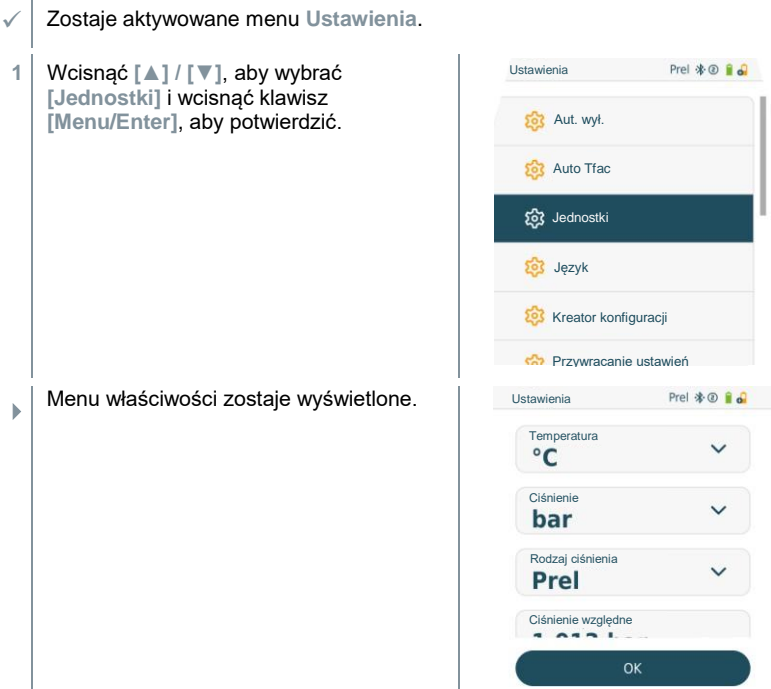

#### Jednostki regulowane

| Parametr<br>pomiarowy    | Jednostka                       | Opis                                                                                                    |
|--------------------------|---------------------------------|----------------------------------------------------------------------------------------------------|
| Temperatura              | °C, °F                          | Ustawianie jednostki temperatury.                                                                                                    |
| Ciśnienie                | psi, kPa, MPa,<br>bar, inHg     | Ustawianie jednostki ciśnienia.                                                                                                    |
| Tryb ciśnienia           | Prel, Pabs                      | W zależności od wybranej jednostki<br>ciśnienia: zamiana między wyświetlaniem<br>wartości ciśnienia bezwzględnego lub<br>względnego.                                                         |
| Ciśnienie<br>bezwzględne | Pabs                            | Ustawienie aktualnego ciśnienia<br>bezwzględnego (aktualne wartości<br>ciśnienia powietrza w danym regionie<br>można uzyskać na przykład w lokalnym<br>serwisie pogodowym lub w Internecie). |
| Podciśnienie             | mikrometr, mbar,<br>Torr, mTorr |                                                                                                    |

| Parametr<br>pomiarowy | Jednostka                | Opis |
|-----------------------|--------------------------|------|
|                       | inH2O, in Hg, hPa,<br>Pa |      |
| Waga                  | kg, g, lb, oz            |      |

3 Wcisnąć [ESC]: 1 x menu Jednostki, 2 x widok menu głównego, 3 x widok menu pomiarowego.

## 7.6.4 Język

- Zostaie aktywowane menu Ustawienia. Menu główne Prel 🔆 @ 🔒 🕰 1 Wcisnąć [▲] / [▼], aby wybrać [Język] i wcisnać klawisz [Menu/Enter]. aby Tryb pomiaru potwierdzić. Chłodnictwo, poziomowanie, test szczelności, przegrzanie docelowe Bluetooth Połącz z aplikacją testo Smart lub SmartSondami Ustawienia Język, jednostki, podświetlenie... 203 Menu właściwości zostaje wyświetlone. • Prel 🕸 💿 🔒 🎝 2 Ustawienia Wybrać język: wcisnąć [▲] / [▼] i [Menu/Enter], aby potwierdzić. Jezyk Wybór języka aktywuje odpowiednie ustawienie wstepne iednostek English (UK) pomiaru. English (US) Deutsch Dansk 3
- Wcisnąć [ESC]: 1 x menu Jednostki, 2 x widok menu głównego, 3 x widok menu pomiarowego.

#### 7.6.5 Kreator konfiguracji

- Zostaje aktywowane menu Ustawienia.
- Wcisnąć [▲]/ [▼], aby wybrać [Kreator konfiguracji] i wcisnąć [Menu/Enter], aby potwierdzić.

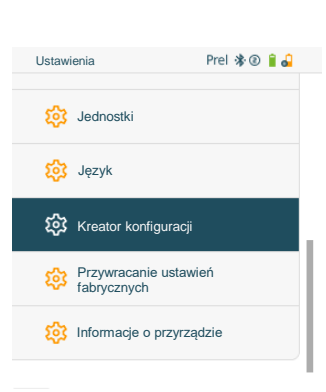

- Zostanie otwarta lista wyboru języka.
- 2 Wcisnąć [▲]/ [▼], aby wybrać język.

| Ustawienia |          | Prel 🕸 🔋 🔒 |
|------------|----------|------------|
|            |          |            |
|            |          |            |
| Jezyk      |          |            |
| Engli      | ish (UK) | ~          |
|            |          |            |
|            |          |            |
|            |          |            |
|            | OK       |            |

- Jednostki dla danego kraju są ustawiane automatycznie.
- Zostaje wyświetlony kod kreskowy, dzięki któremu można pobrać aplikację z odpowiedniego sklepu z aplikacjami.

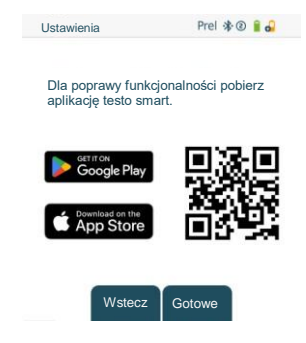

#### 7.6.6 Przywracanie ustawień fabrycznych

Przywracanie urządzenia do ustawień fabrycznych.

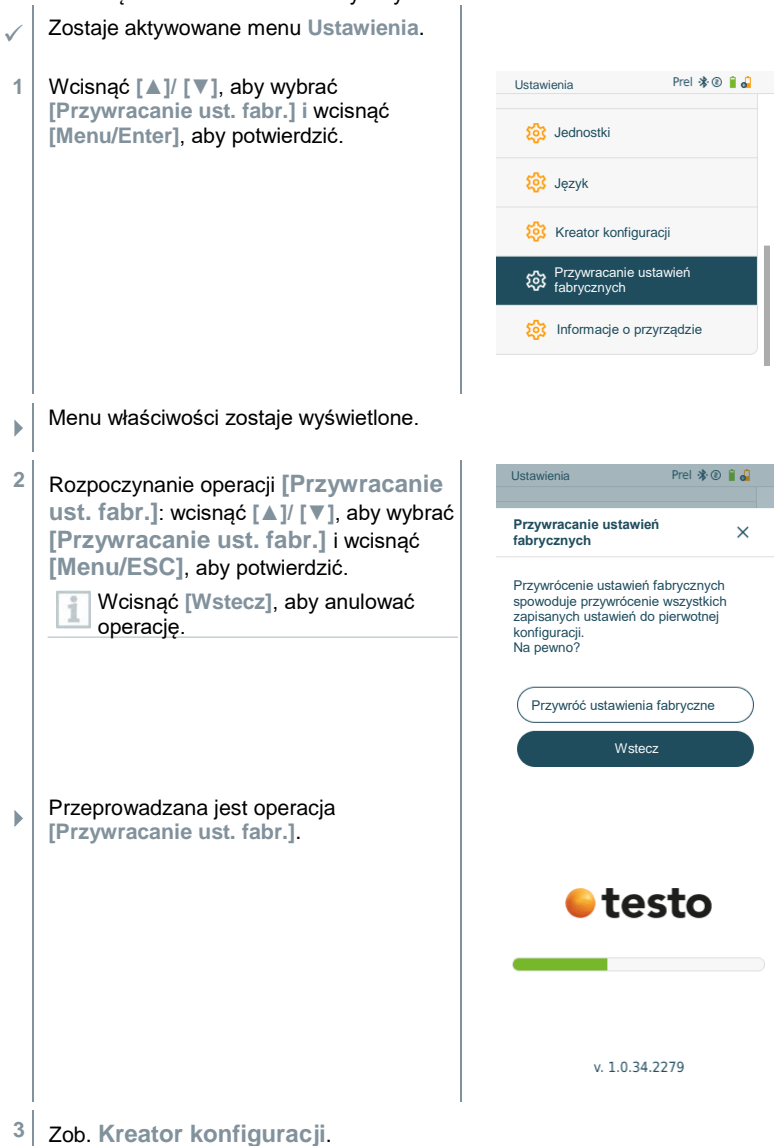

#### 7.6.7 Informacje o urzadzeniu Zostaje aktywowane menu Ustawienia. Ustawienia Prel 🕸 🖲 🔒 🔒 1 Wcisnać [ ]/ [ ], aby wybrać [Informacje o urządzeniu] i wcisnać 5 Jednostki [Menu/Enter], aby potwierdzić. S Jezyk Kreator konfiguracii Przywracanie ustawień fabrycznych Informacje o przyrzadzie Ustawienia Prel 🕸 🖲 🔒 🎜 Zostaie wyświetlone menu Informacie o ь urzadzeniu. Numer seryjny 182095120 Wersja oprogramowania układowego 2.2.3 Wersja czynnika chłodniczego 2023.5.15 Wersia jezykowa 20220704 Bluetooth Wstecz

2 Wcisnąć [ESC]: 1 x menu Jednostki, 2 x widok menu głównego, 3 x widok menu pomiarowego.

# 8 Smart App

# 8.1 Aplikacja – interfejs użytkownika

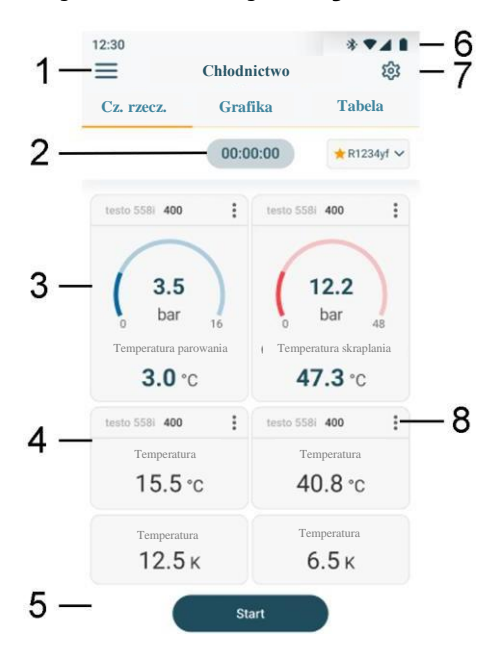

| 1 | $\equiv$ | Otwiera menu główne                                       |
|---|----------|-----------------------------------------------------------|
| 2 |          | Wyświetlanie okresu pomiarowego                           |
| 3 |          | Wyświetlanie przeliczonych rezultatów pomiaru             |
| 4 |          | Odczyt z każdej sondy                                     |
| 5 |          | Możliwość kontroli za pomocą różnych klawiszy funkcyjnych |
| 6 |          | Pasek statusu przyrządu                                   |
| 7 | \$       | Konfiguracja                                              |
| 8 | :        | Edycja wyświetlania odczytu                               |

# 8.2 Menu główne

Dostęp do Menu głównego można uzyskać klikając ikonę u góry po lewej. Aby wyjść z menu głównego, należy wybrać menu lub kliknąć prawym klawiszem na menu kierowane. Przedstawiono ostatni wyświetlany ekran.

| × | Tryby pomiarowe    |                         |
|---|--------------------|-------------------------|
| 2 | Moi klienci        | <del>e</del> testo      |
|   | Pamięć             |                         |
|   | Czujniki           | 🧱 (Iryby pomiaru        |
| 钧 | Konto              | 😤 Moi klienci           |
| 鐐 | Ustawienia         | D. Zurian Anni Innarta  |
| 0 | Pomoc i informacje | Zapisane dane i raporty |
|   |                    | E Czujniki              |
|   |                    |                         |
|   |                    | Konto i ustawienia      |
|   |                    | los Konto               |
|   |                    | Ustawienia              |
|   |                    | Język, jednostki, sondy |
|   |                    | Pomoc i informacje      |
|   |                    |                         |

#### Dodatkowe ikony:

| ←        | Jeden poziom wstecz                         | Î          | Usuwanie          |
|----------|---------------------------------------------|------------|-------------------|
| $\times$ | Wyjście z widoku                            | $\bigcirc$ | Więcej informacji |
| <        | Udostępnianie danych pomiarowych / raportów | Ð          | Wyświetl raport   |
| Q        | Wyszukaj                                    | /          | Edytuj            |
| *        | Ulubione                                    |            |                   |

# 8.3 Menu pomiarowe

Przyrząd testo 558s posiada wgrane na stale programy pomiarowe. Umożliwiają one użytkownikowi przeprowadzenie wygodnej konfiguracji i wdrożenia określonych zadań pomiarowych.

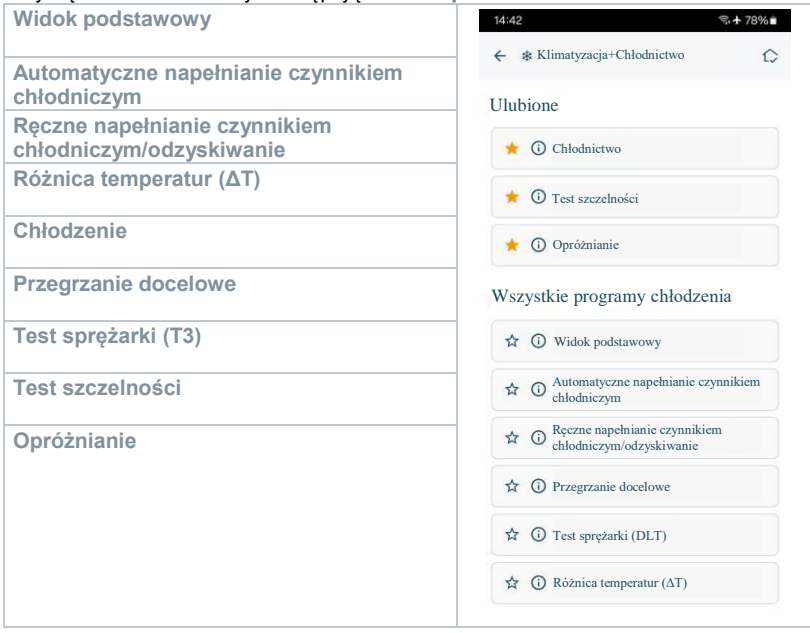

Przyrząd testo 558s oferuje następujące Menu pomiarowe:

#### 8.3.1 Widok podstawowy

W menu aplikacji Widok podstawowy aktualne wartości pomiaru mogą zostać odczytane, zarejestrowane i zapisane. Widok podstawowy nadaje się szczególnie do szybkich, nieskomplikowanych pomiarów bez specyficznych wymagań pomiaru zgodnego z normami.

Wszystkie sondy Bluetooth<sup>®</sup> kompatybilne z aplikacją testo Smart są wyświetlane w Widoku podstawowym.

We wszystkich menu aplikacji, oprócz pomiaru strumienia objętości, dostępne są trzy różne ekrany pomiaru – Na żywo (lub też Widok podstawowy), Graficzny i Tabelaryczny.

#### 8.3.1.1 Widok graficzny

W widoku graficznym wartości dla maksymalnie 4 kanałów mogą być wyświetlane jednocześnie na chronologicznym wykresie trendu. Wszystkie mierzone parametry można wyświetlić w widoku graficznym poprzez wybór kanału (kliknij na jedno z czterech pól wyboru). Po wybraniu parametru pomiarowego wartość jest aktualizowana automatycznie.

Funkcja dotykowa Zoom umożliwia bardziej szczegółowe oglądanie poszczególnych fragmentów grafiki lub zwięzłe wyświetlanie przebiegu czasowego.

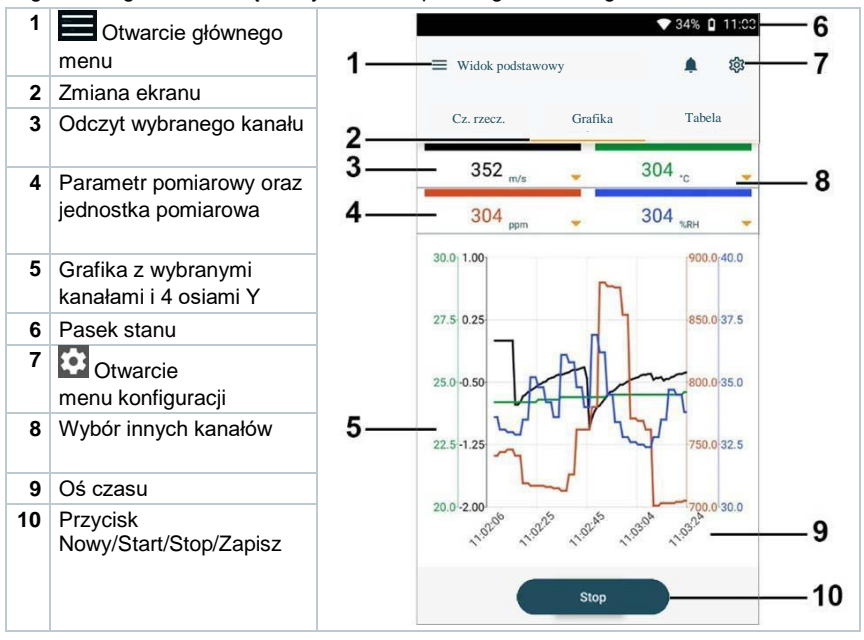

#### 8.3.1.2 Widok tabeli

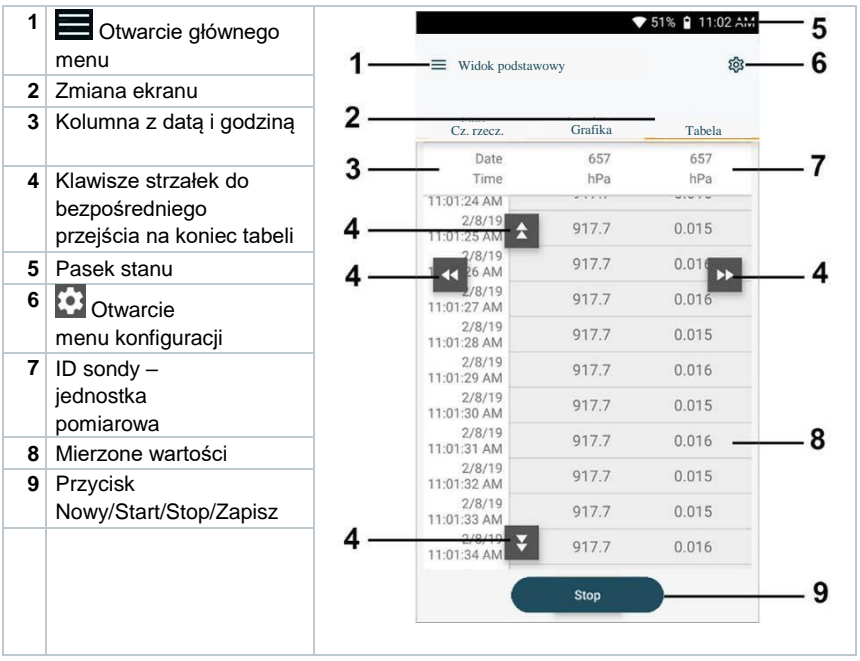

## 8.3.2 Chłodzenie

Chłodzenie jest stosowane do określania następujących wartości pomiarowych systemu:

- Strona niskiego ciśnienia: ciśnienie parowania, temperatura parowania czynnik chłodniczego do/Ev (T parow.)
- Ciśnienie parowania: zmierzona temperatura toh/T1
- Ciśnienie parowania: przegrzanie Δtoh/SH
- Strona wysokiego ciśnienia: ciśnienie kondensacji, temperatura kondensacji czynnika chłodniczego tc/Co (T kondens.)
- Ciśnienie kondensacji: zmierzona temperatura tcu/T2
- Ciśnienie kondensacji: dochłodzenie Δtcu/SC

Dzięki zintegrowanej funkcji rejestrowania urządzenie można pozostawić w systemie, a rejestrowanie można wykonać bez konieczności przebywania na miejscu. Pozwala to na inteligentną analizę błędu w aplikacji testo Smart.

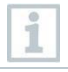

Do pomiaru jest wykorzystywany termometr zaciskowy testo 115i.

Czujnik temperatury NTC (akcesorium) musi być podłączony do pomiaru temperatury rurociągu i do automatycznego obliczania przegrzania i dochłodzenia. Można użyć sond SmartSondTesto (np. testo 115i).

| 100 |
|-----|
| 102 |
| -   |
|     |
|     |
|     |

Przed każdym pomiarem należy sprawdzić, czy przewody czynnika chłodniczego są w nienaruszonym stanie i są odpowiednio podłączone.

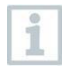

1

Þ

►

Przed każdym pomiarem należy wyzerować czujniki ciśnienia. Wszystkie połączenia muszą być bezciśnieniowe (ciśnienie otoczenia). Aby wyzerować czujniki, wcisnąć klawisz [] (P=O) na 2 sekundy.

- Hiknąć Pomiar.
- 2 Kliknąć Klimatyzacja+ Chłodnictwo.
  - Zostanie otwarte menu pomiaru chłodzenia.
- 3 Ustawić czynnik chłodniczy.

Istnieje możliwość ustawienia w aplikacji ulubionych czynników chłodniczych. Po tej czynności pojawią się one na początku listy czynników chłodniczych. W tym celu należy kliknąć gwiazdkę obok czynnika chłodniczego na liście czynników chłodniczych (aplikacja).

Nowo ustawiony czynnik chłodniczy zostanie wyświetlony na liście czynników chłodniczych.

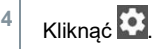

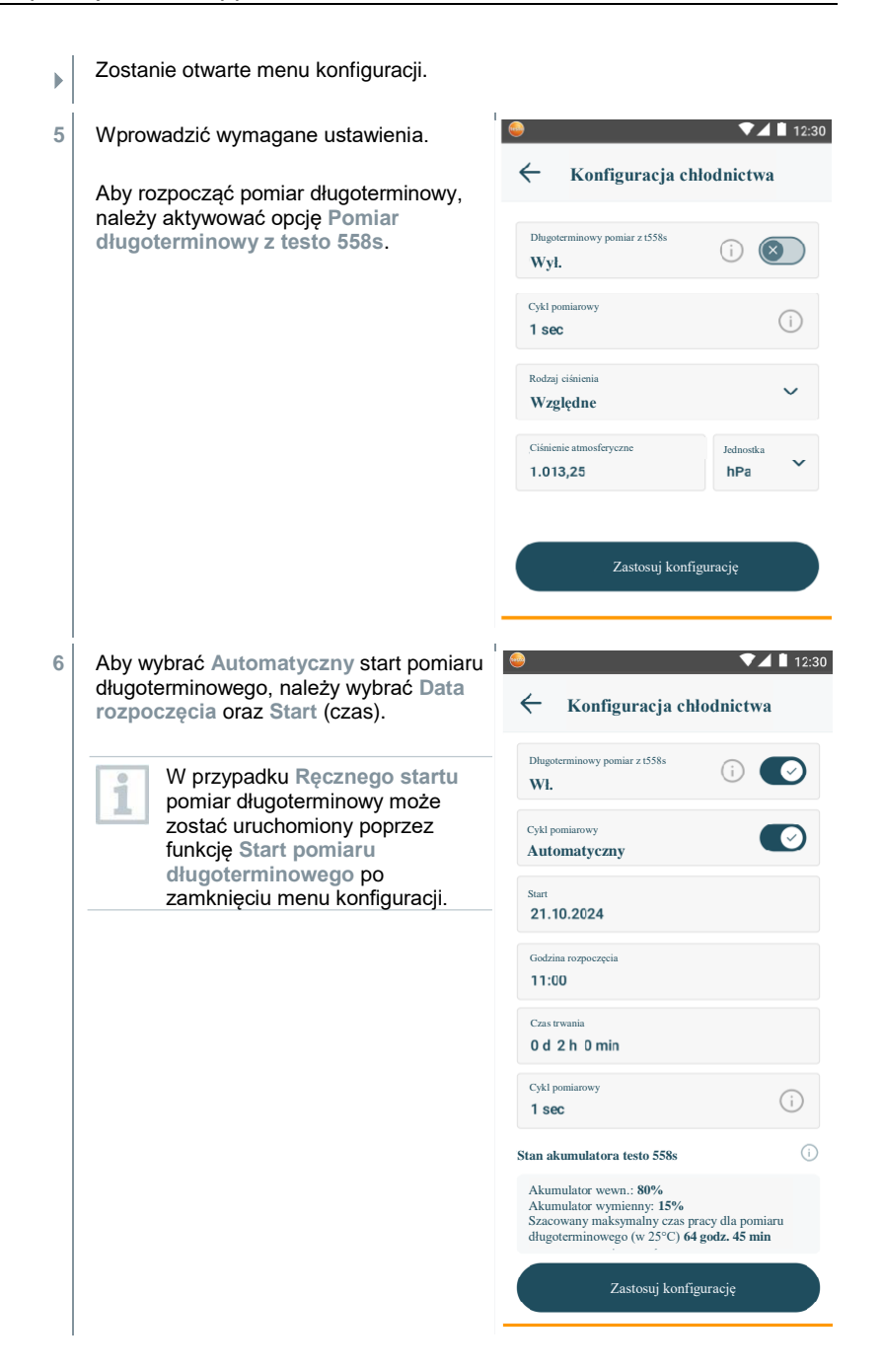

Jeżeli włączona jest opcja pomiaru długoterminowego, menu konfiguracji pokazuje pozostałą pojemność baterii i akumulatorów oraz maksymalny możliwy czas trwania pomiaru długoterminowego. Stan akumulatora testo 558s Akumulator wewn.: 80% Akumulator wymienny: 15% Szacowany maksymalny czas pracy dla pomiaru długoterminowego (w 25°C) 64 godz. 45 min

- 7 Kliknąć Zastosuj konfigurację.
- 8 W zależności od tego, czy ma być włączony tryb pomiaru natychmiastowego lub długoterminowego:
  - Kliknąć Start.
  - Kliknąć przycisk Rozpocznij pomiar długoterminowy.
- Pomiar długoterminowy rozpoczyna się.

W przypadku automatycznego uruchomienia pomiaru długoterminowego, na wyświetlaczu pojawi się informacja po jakim czasie pomiar zostanie uruchomiony.

Wyświetlane są aktualnie mierzone wartości.

b

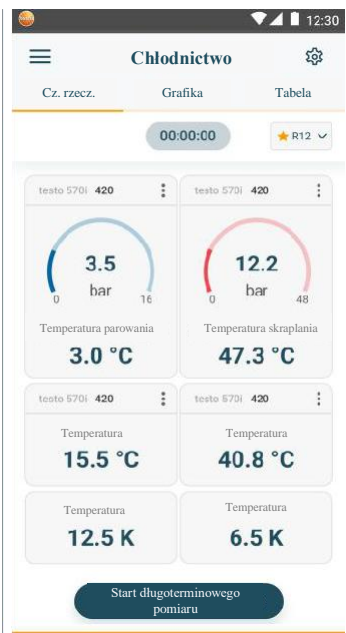

Mierzone wartości można zapisać lub można rozpocząć nowy pomiar.

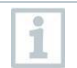

1

Þ

W przypadku zeotropowych czynników chłodniczych temperatura parowania do/Ev jest wyświetlana po całkowitym odparowaniu/temperatura skraplania do/Co jest wyświetlana po całkowitym skraplaniu.

Mierzona temperatura musi być przypisana do strony przegrzania lub dochłodzenia (t<sub>oh</sub> <-->t<sub>cu</sub>). W zależności od przypisania, na wyświetlaczu zostanie pokazana wartość t<sub>oh</sub>/T1 resp.  $\Delta$ t<sub>oh</sub>/SH lub t<sub>cu</sub>/T2 resp.  $\Delta$ t<sub>cu</sub>/SC, w zależności od wybranego ekranu.

Odczyt i migające podświetlenie wyświetlacza:

- 1 bar/14,5 psi do osiągnięcia krytycznego ciśnienia czynnika
- Gdy zostanie przekroczona maksymalna dopuszczalna wartość ciśnienia 60 bar/870 psi.

Po ukończeniu pomiaru długoterminowego dostępne są następujące opcje:

- Zapisz podsumowane dane: zapisane zostaną wyłącznie sumaryczne dane.
- Prześlij i zapisz kompletne dane: wszystkie zarejestrowane wyniki pomiarów zostaną przeniesione do aplikacji i w niej zapisane.
- Usuń wszystkie dane z oprawy zaworowej: zapisane wyniki pomiarów na urządzeniu zostaną usunięte bez przeniesienia ich do aplikacji.

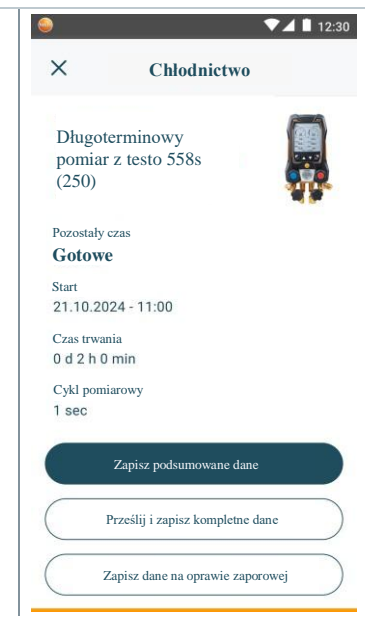

## 8.3.3 Przegrzanie docelowe

Funkcja ta umożliwia oprawie zaworowej obliczenie przegrzania docelowego w połączeniu z aplikacją i dodatkowymi SmartSondami testo 605i. Ta funkcja może być używana tylko w systemach klimatyzacji typu split/pompach ciepła ze stałym zaworem rozprężnym. Dwie podłączone SmartSondy testo 605i określają wartości ODDB i RAWB. W rezultacie przegrzanie docelowe jest wyświetlane w aplikacji.

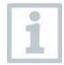

- Do pomiaru stosuje się co następuje:
- testo 115i (termometr zaciskowy)
- testo 605i

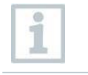

Przed każdym pomiarem należy sprawdzić, czy przewody czynnika chłodniczego są w nienaruszonym stanie i są odpowiednio podłączone.

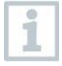

Przed każdym pomiarem należy wyzerować czujniki ciśnienia.

- 1 Hiknąć Pomiar.
- 2 Kliknąć Przegrzanie docelowe.
- Zostanie otwarte menu pomiaru Przegrzania docelowego.

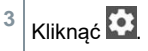

Zostanie otwarte menu konfiguracji.

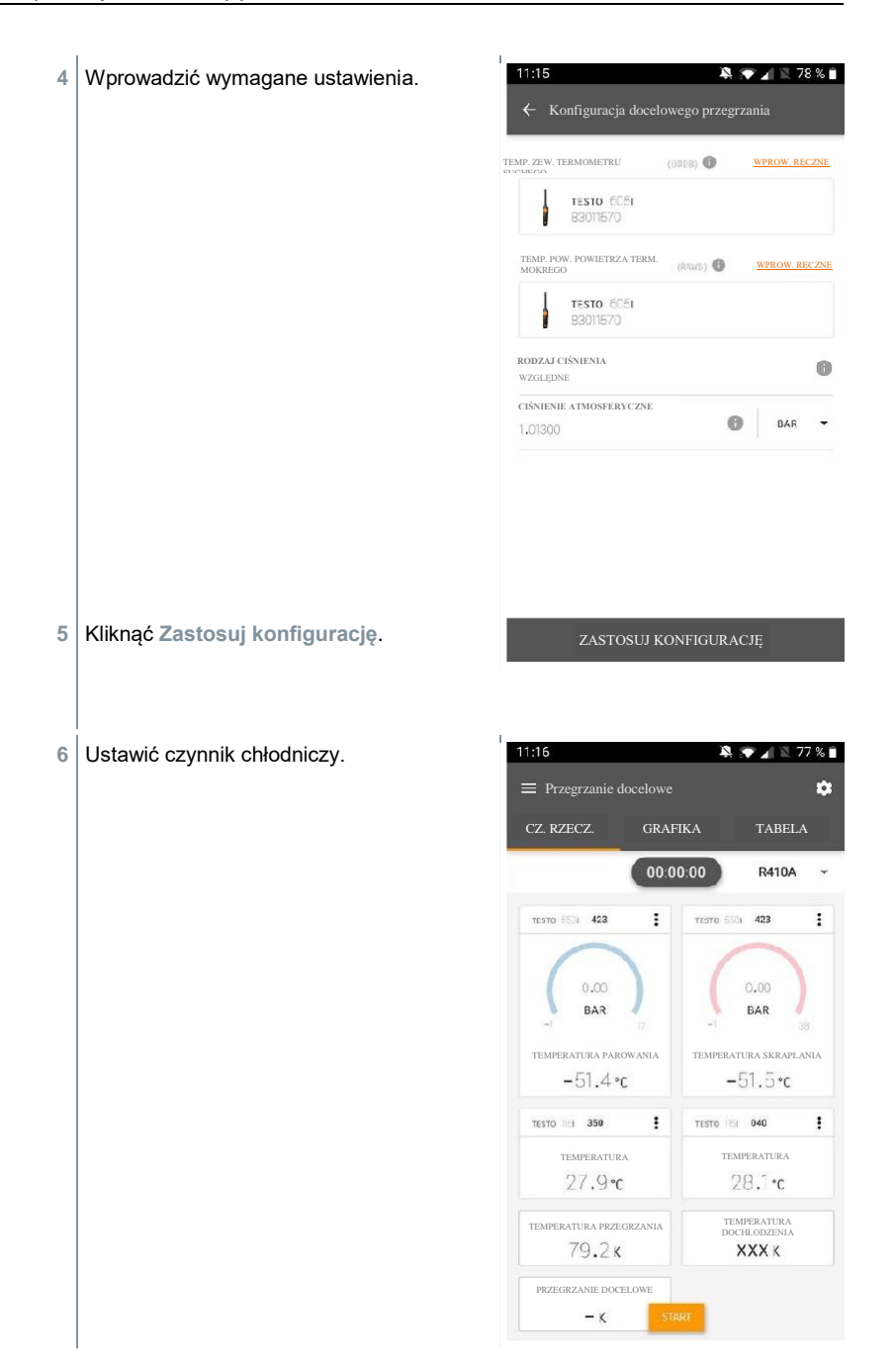
- Nowo ustawiony czynnik chłodniczy zostanie wyświetlony na liście czynników chłodniczych.
- 7 Kliknąć Start.
- Pomiar rozpoczyna się.
- Wyświetlane są aktualnie mierzone wartości.
- Mierzone wartości można zapisać lub można rozpocząć nowy pomiar.

## 8.3.4 Test szczelności układu

Próbę szczelności z kompensacją temperatury można wykorzystać do sprawdzenia szczelności instalacji. W tym celu zarówno ciśnienie w systemie, jak i temperatura otoczenia są mierzone przez określony czas.

W tym celu można podłączyć sondę temperatury do pomiaru temperatury otoczenia (zalecenie: dezaktywować współczynnik kompensacji powierzchni i użyć sondy temperatury powietrza NTC lub SmartSondy temperatury Bluetooth<sup>®</sup>) lub SmartSondy do pomiaru temperatury powietrza. Dostarcza to informacji o skompensowanej temperaturowo różnicy ciśnień i temperaturze na początku/końcu testu. Ze względu na kompensację temperatury, rzeczywisty spadek ciśnienia jest wyświetlany jako delta P. Jeżeli nie podłączono żadnej sondy temperaturowej, można również przeprowadzić test szczelności bez kompensacji temperatury.

1

Sondy temperatury powierzchni (np. testo 115i) mogą być również wykorzystywane do testów szczelności z kompensacją temperatury, ale nie wolno ich używać do pomiaru temperatury powierzchni. Muszą być ustawione jak najdalej, aby mierzyć temperaturę powietrza.

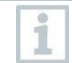

Do przeprowadzenia pomiaru używa się oprawy zaworowej 550i, 550s, 557s, 558s lub 558s.

Kliknąć Pomiar.

- 2 Kliknąć Test szczelności.
- Costanie otwarte Test szczelności.

<sup>3</sup> Kliknąć 🔯.

Zostanie otwarte menu konfiguracji.

| 4 | Wprowadzić wymagane ustawienia. | 11:22                                    |  |  |
|---|---------------------------------|------------------------------------------|--|--|
|   |                                 | START<br>BECONY                          |  |  |
|   |                                 | ZAKOŃCZENIE<br>AUTOMATYCZNE              |  |  |
|   |                                 | CZAS TRWANIA<br>0 d O Hr. 15 Min.        |  |  |
|   |                                 | CYKL POMIAROWY<br>Sec                    |  |  |
|   |                                 | RODZAJ CIŚNIENIA<br>WZGLĘDNE             |  |  |
|   |                                 | CIŚNIENIE ATMOSFERYCZNE<br>1,01300 BAR 🔻 |  |  |
|   |                                 | UŻYJ OGRANICZENIA CIŚNIENIA<br>WYŁ.      |  |  |
|   |                                 | UŻYJ KOMPENSACJI<br>TEMPED I TUDY<br>WL. |  |  |
|   |                                 | TEMPERATURA                              |  |  |
| 5 | Kliknąć Zastosuj konfigurację.  | ZASTOSUJ KONFIGURACJĘ                    |  |  |
|   |                                 |                                          |  |  |
| 6 | Kliknąć Start.                  |                                          |  |  |

Pomiar rozpoczyna się.

Wyświetlane są aktualnie mierzone wartości.

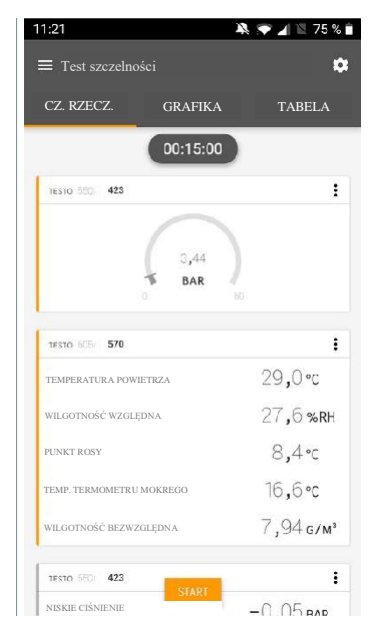

Mierzone wartości są zapisywane. Wartości można eksportować lub można utworzyć raport.

## 8.3.5 Opróżnianie

Dzięki Opróżnianiu obce gazy i wilgoć mogą zostać usunięte z obiegu chłodniczego.

- 1 Hiknąć Pomiar.
- 2 Kliknąć Opróżnianie.
- Zostanie otwarte menu pomiaru Opróżniania.

<sup>3</sup> Kliknąć 🔯.

- Zostanie otwarte menu konfiguracji.
- 4 Wprowadzić wymagane ustawienia.

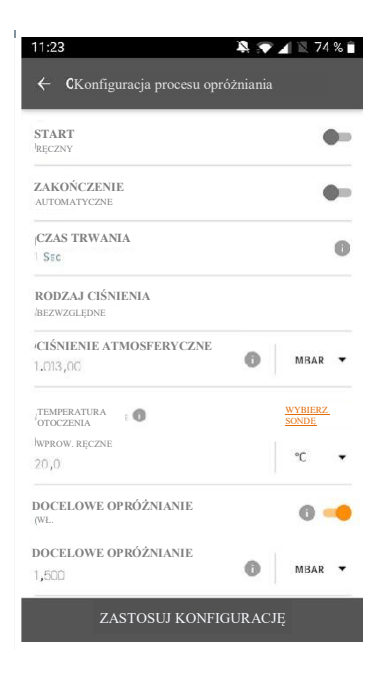

- 5 Kliknąć Zastosuj konfigurację.
- 6 Kliknąć Start.
- Pomiar rozpoczyna się.

Wyświetlane są aktualnie mierzone wartości.

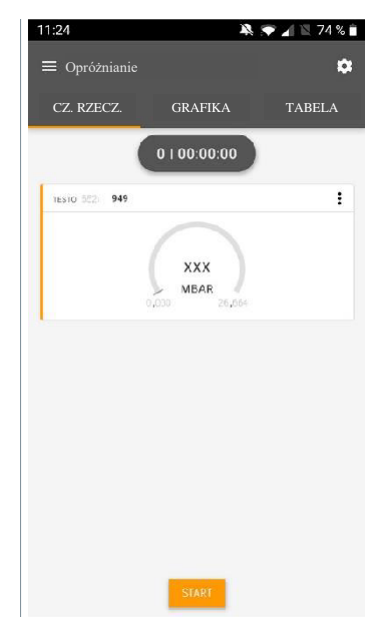

Mierzone wartości można zapisać lub można rozpocząć nowy pomiar.

# 8.4 Klient

W menu Klient można wprowadzić, edytować i usuwać wszystkie informacje o kliencie oraz instalacji pomiarowej. Pola oznaczone gwiazdką \* są obowiązkowe. W przypadku braku informacji w tym polu, nie można przechowywać żadnych informacji o klientach lub instalacjach pomiarowych.

## 8.4.1 Tworzenie i edytowanie klienta

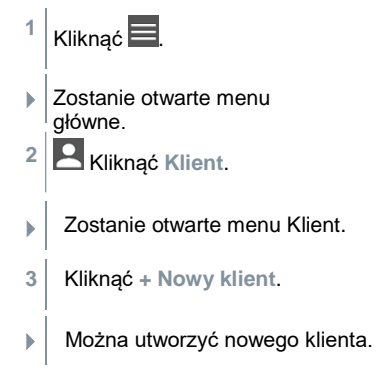

| 4 | Przechowywanie wszelkich istotnych danych klienta. | ◆ 41% 🖞 21:53            |
|---|----------------------------------------------------|--------------------------|
|   |                                                    | ← Nowy klient            |
|   |                                                    | KONTAKT PUNKTY POMIAROWE |
|   |                                                    | Nazwa firmy / klienta*   |
|   |                                                    | Ulica, numer domu        |
|   |                                                    | Kod pocztowy, miasto     |
|   |                                                    | Kraj                     |
|   |                                                    | Telefon                  |
|   |                                                    | E-mail                   |
| 5 | Kliknąć Zapisz.                                    | Osoba kontaktowa         |
|   |                                                    |                          |
|   | Nowy klient został zapisany.                       |                          |

## 8.4.2 Tworzenie i edytowanie instalacji pomiarowych

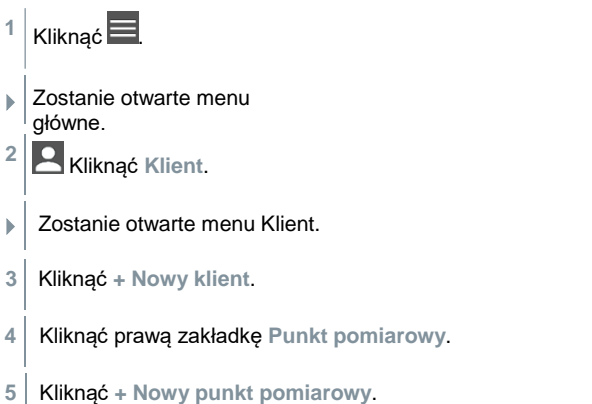

- Można utworzyć nową instalację pomiarową.
- 6 Przechowywanie wszelkich istotnych informacji o instalacji pomiarowej.

| 7 | Kliknąć prawą zakładkę Parametry.                                                       |                       | ♥ 90% 10:17                      |
|---|-----------------------------------------------------------------------------------------|-----------------------|----------------------------------|
|   |                                                                                         | <ul><li>← 1</li></ul> | nstalacja pomiarowa 🧻            |
|   |                                                                                         |                       | INFORMACJE PARAMETRY             |
|   |                                                                                         | ۲                     | Brak                             |
|   |                                                                                         | 0                     | Kanał                            |
|   |                                                                                         | 0                     | Wylot                            |
|   |                                                                                         | 0                     | Współczynnik K                   |
|   |                                                                                         |                       |                                  |
|   |                                                                                         |                       |                                  |
|   |                                                                                         |                       |                                  |
|   |                                                                                         |                       |                                  |
|   |                                                                                         |                       |                                  |
| 0 |                                                                                         |                       | 7 ADIG7                          |
| 0 | wybrac daisze parametry.                                                                |                       | ZAPISZ                           |
| 1 | W przypadku kanału, wylotu lub kanału z mie<br>można wprowadzić dalsze ustawienia param | ejsca<br>netróv       | mi pomiaru współczynnika k<br>v. |
| 9 | Kliknąć Zapisz.                                                                         |                       |                                  |
|   | Nowa instalacja pomiarowa została zapisana.                                             |                       |                                  |

# 8.5 Pamięć

W menu **Pamięć** można wywołać wszystkie pomiary zapisane w przyrządzie testo 558s, szczegółowo je przeanalizować, a także tworzyć i zapisywać dane csv i raporty PDF. Po kliknięciu na pomiar wyświetlany jest przegląd wyników pomiaru.

# 8.5.1 Wyszukiwanie i usuwanie wyników pomiarów

W menu Pamięć wszystkie zapisane pomiary są posortowane według daty i czasu.

- Pamięć Pamięć jest otwarte.
- 1 Kliknać Q
- Otwarte zostaje pole wyszukiwania pomiarów.
- 2 Wprowadzić nazwę klienta, instalację pomiarową lub datę/czas w polu wyszukiwania.
- Zostaje wyświetlony wynik.

#### Usuwanie

1

Kliknąć 🖊

- Przed każdym pomiarem pojawia się pole wyboru.
- 2 Kliknąć wymagany pomiar.
- Odpowiednie pole wyboru zostaje zaznaczone.
- <sup>3</sup> Kliknąć 🗍.
- Zostanie wyświetlone okno informacyjne.
- 4 Zatwierdzić informację.
- Wybrane pomiary zostały usunięte.

# 8.6 Czujniki

Wszystkie czujniki stosowane w aplikacji można znaleźć w menu (Czujniki. Można w nim przeglądać ogólne informacje o aktualnie podłączonych sondach, jak również ostatnio podłączonych sondach.

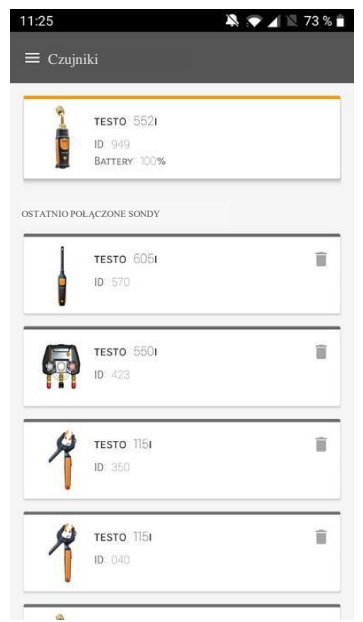

## 8.6.1 Informacje

Dla każdej sondy przechowywany jest zestaw informacji.

Aplikacja jest podłączona do oprawy zaworowej.

1 Kliknąć 📃.

- Zostanie otwarte menu główne.
- <sup>2</sup> 😳 Kliknąć Czujniki.
- Zostanie otwarte menu Czujniki.
- 3 Kliknąć jedną z wyświetlonych sond.
- Wyświetlane są informacje o modelu, numerze części, numerze seryjnym oraz wersji oprogramowania układowego.

## 8.6.2 Ustawienia

Można również wprowadzić ustawienia każdej sondy.

Sonda jest podłączona do aplikacji.

| 1 | Kliknąć 📃. |
|---|------------|
|---|------------|

- Zostanie otwarte menu główne.
- <sup>2</sup> Ø Kliknąć Czujniki.
- Zostanie otwarte menu Czujniki.
- 3 Kliknąć jedną z wyświetlonych sond.
- 4 Kliknąć zakładkę Ustawienia.
- 5 Kliknąć jedną z wyświetlonych sond.
- Zostają wyświetlone ustawienia, które można zmienić w razie potrzeby.

# 8.7 Ustawienia

## 8.7.1 Język

1

▶

1

- Kliknąć Ustawienia.
- Zostanie otwarte menu Ustawienia.
- 2 Kliknąć Język.
- Zostanie otwarte okno z listą różnych języków.
- 3 Kliknąć wymagany język.
- Wymagany język zostaje ustawiony.

## 8.7.2 Ustawienia pomiarowe

- Kliknąć Ustawienia.
- Zostanie otwarte menu Ustawienia.

- 2 Kliknąć Ustawienia pomiarowe.
- Zostanie otwarte okno z różnymi podstawowymi ustawieniami pomiarów.
- 3 Kliknąć wymagane ustawienia i zmienić w razie potrzeby.
- Wymagane ustawienia pomiarowe zostają zapisane.

## 8.7.3 Informacje o przedsiębiorstwie

- Kliknąć Ustawienia.
- Sostanie otwarte menu Ustawienia.
- 2 Kliknąć Informacje o przedsiębiorstwie.
- Zostanie otwarte okno z informacjami o przedsiębiorstwie.
- 3 Kliknąć wymagane dane i zmienić w razie potrzeby.
- Wymagane informacje o przedsiębiorstwie zostają zapisane.
- <sup>4</sup> C Wyjść z menu Informacje o przedsiębiorstwie.

## 8.7.4 Ustawienia prywatności

1 Kliknąć Ustawienia.

4

- Zostanie otwarte menu Ustawienia.
- 2 Kliknąć Ustawienia dot. prywatności.
- Sostanie otwarte okno z ustawieniami dot. prywatności.
- 3 Aktywować lub deaktywować wymagane ustawienia.
- Wymagane ustawienia zostają zapisane.
  - ← Wyjść z menu Ustawienia dot. prywatności.

1

1

# 8.8 Pomoc i informacje

W sekcji Pomoc i informacje można znaleźć informacje o przyrządzie testo 558i i można wywołać i zacząć stosować samouczek. Można tutaj również znaleźć informacje prawne.

## 8.8.1 Informacje o przyrządzie

- Kliknąć Pomoc i informacje.
- Zostaje otwarte menu Pomoc i informacje.
- 2 Kliknąć Informacje o przyrządzie.
- Bieżąca wersja aplikacji, identyfikator instancji Google Analytics, wersja czynnika chłodniczego i aktualizacja są wyświetlane dla podłączonego przyrządu.

Można włączyć lub wyłączyć automatyczne aktualizacje przyrządów.

 > Użyć suwaka do aktywowania lub deaktywowania opcji Aktualizuj połączone przyrządy.

## 8.8.2 Samouczek

- Kliknąć Pomoc i informacje.
- Zostaje otwarte menu Pomoc i informacje.
- 2 Kliknąć Samouczek.
- Samouczek przedstawia najważniejsze kroki przed uruchomieniem.

## 8.8.3 Wyłączenie odpowiedzialności

- <sup>1</sup> O Kliknąć Pomoc i informacje.
- Zostaje otwarte menu Pomoc i informacje.
- 2 Kliknąć Wyłączenie odpowiedzialności.
- Zostaną wyświetlone informacje o ochronie danych i informacje o korzystaniu z licencji.

## 8.9 Oprogramowanie do archiwizacji testo DataControl

Darmowe oprogramowanie do zarządzania i analizy danych pomiarowych testo DataControl rozszerza funkcjonalność przyrządu pomiarowego testo Smart o wiele przydatnych funkcji:

- Zarządzanie i archiwizowanie danych klientów oraz informacji o instalacjach pomiarowych
- Odczytywanie, ocenę i archiwizowanie danych pomiarowych
- Przedstawianie odczytów w formie graficznej
- Tworzenie profesjonalnych raportów z pomiarów na podstawie istniejących danych pomiarowych
- Wygodne dodawanie zdjęć i komentarzy do raportów pomiarowych
- Import danych z i eksport danych do przyrządu pomiarowego

## 8.9.1 Wymagania systemowe

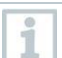

Do instalacji wymagane są uprawnienia administratora.

### 8.9.1.1 System operacyjny

Oprogramowanie można uruchomić na następujących systemach operacyjnych:

- Windows<sup>®</sup> 7
- Windows<sup>®</sup> 8
- Windows<sup>®</sup> 10

#### 8.9.1.2 Komputer

Komputer musi spełniać wymagania systemu operacyjnego. Ponadto musi spełniać następujące wymagania:

- Interfejs USB 2 lub nowszy
- Procesor DualCore min. 1 GHz
- Minimum 2 GB pamięci RAM
- Minimum 5 GB dostępnej przestrzeni na dysku twardym
- Ekran o rozdzielczości co najmniej 800 x 600 pikseli

## 8.9.2 Procedura

Aby przesłać dane z aplikacji do testo DataControl, oba przyrządy muszą znajdować się w tej samej sieci.
 Przykładowo: laptop z zainstalowanym testo DataControl i smartfon z zainstalowaną aplikacją testo Smart są podłączone do tej samej sieci WiFi.

- 1 Otworzyć aplikację testo Smart na smartfonie lub tablecie.
- 2 Otworzyć oprogramowanie archiwizujące testo DataControl na komputerze.
- 3 Kliknąć Wybierz przyrząd.

| 🚉 testa DataControl |                                         | - 0 ×                                                                                           |
|---------------------|-----------------------------------------|-------------------------------------------------------------------------------------------------|
| Bo sure. testo      | Klient                                  | ۹ 🗗                                                                                             |
| Lient               | + Nowy klient                           | Przenieś dane do urządzenia<br>mobilnego<br>Klient z miejscem z wynikami<br>pomiarowym pomiarów |
| Pamięć              | wszyscy klienci                         | 2                                                                                               |
| Iletawiania         | Klient 1                                |                                                                                                 |
| Gatumenta           | Klient xyz                              |                                                                                                 |
| Pomoc i informacje  | Klient2                                 |                                                                                                 |
|                     | Hdd                                     |                                                                                                 |
|                     | Kkk                                     |                                                                                                 |
|                     | Testo                                   |                                                                                                 |
| To instrument tourd |                                         |                                                                                                 |
| Poja                | wia się przegląd dostępnych przyrządów. |                                                                                                 |

| 🚉 testo DataControl                                                                                                    |                               | - 0 >                                                                             |
|----------------------------------------------------------------------------------------------------|-------------------------------|-----------------------------------------------------------------------------------|
| Be sure. 🚾                                                                                                    | (Klient                       | م و                                                                               |
| ≜ Q <sub>Klient</sub>                                                                                                    | + Nowy klient                 | Przenieś dane do urządzenia<br>miestanego<br>Kliest z brownia<br>kliest z brownia |
| B MPamięć                                                                                                    | <sup>al</sup> wszyscy klienci | Ð                                                                                 |
| SuUstawienia                                                                                                    | Klient 1                      |                                                                                   |
| IDemes i informacio                                                                                                    | Klient 2                      |                                                                                   |
| • Hromoe rimormacje                                                                                                    | Klient A                      |                                                                                   |
|                                                                                                    | Klient B                      |                                                                                   |
|                                                                                                    | Klient SAE                    | Wybierz przyrząd                                                                  |
|                                                                                                    |                               | Note smart<br>1922.1602.101<br>ZARKNID                                            |
|                                                                                                    |                               |                                                                                   |
| and the second second se |                               |                                                                                   |
| 9. Wybierz przyrząd                                                                                                    |                               |                                                                                   |
| Nie znaleziono<br>przyrządu                                                                                                    |                               |                                                                                   |
| Aktualizacja dostępna<br>Poblerz                                                                                                    |                               |                                                                                   |

- 4 Wybrać przyrząd.
- Wyświetlana zostaje informacja dotycząca bezpieczeństwa.

| New Action Prevention                                           |                                                                                                    |                           |              |
|-----------------------------------------------------------------|----------------------------------------------------------------------------------------------------|---------------------------|--------------|
| 8e sure. 1000                                                   | Klient                                                                                                    |                           | ۵ ف          |
|                                                                 | + Nowy klient                                                                                                    | Przenieś dane na urządz   | enie mobilne |
| <ul> <li>Klient</li> </ul>                                      |                                                                                                    | Klient z instalacjami     | Z            |
| Pamięć                                                          | wszyscy klienci                                                                                                    | 신                         | pointartann  |
| Ustawienia                                                      | Klient 1                                                                                                    |                           |              |
| Pomoc i informacie                                              | Wymiana danych                                                                                                    |                           | - 1          |
|                                                                 | Dane klientów i dane pomiarowe można przesyłać do Testo DatenControl. W tym celu należy podłączyć komputer i przyrząd pomiarowy T<br>do sieci WLAN. Alternatywnie można podłączyć przyrząd pomiarowy Testo 400 do komputera przez złącze USB. | esta 400 lub aplikację Sr | mart App     |
|                                                                 | Przesłane dane są archiwizowane przez Testo DataControl i usuwane z urządzenia pomiarowego Testa 400 lub smartfona. W razie potrzet<br>ponownie.                                                                                              | vy dane można przesłać    | - 1          |
|                                                                 | Uwaga: Wymiana danych może zająć klika minut w zależności od liczby i wiektości pomiarów.                                                                                                    |                           |              |
| -                                                               | PRZENIEŚ DANE DO DANYCH/KONTROLI I USU                                                                                                    | ń je z urządzenia         | ANULUJ       |
| Q Wybierz przyrząd           Nie znaleziono           przyrządu |                                                                                                    |                           |              |
| Aktualizacja dostępna                                           |                                                                                                    |                           |              |

- 5 Kliknąć Prześlij dane do DataControl i usuń z przyrządu.
- Dane zostały przesłane pomyślnie.

1

>

# 9 Konserwacja

# 9.1 Kalibracja

Przyrząd testo 558s posiada standardowo fabryczne świadectwo kalibracji.

W przypadku wielu zastosowań zalecane jest powtarzanie kalibracji co 12 miesięcy.

Może zostać ona przeprowadzona przez Testo Industrial Services (TIS) lub innych certyfikowanych dostawców usług.

Należy skontaktować się z Testo w celu uzyskania dalszych informacji.

# 9.2 Czyszczenie urządzenia

Nie stosować żadnych agresywnych środków do czyszczenia lub rozpuszczalników! Można stosować łagodnych domowych środków czyszczących lub mydła z wodą.

Jeżeli obudowa przyrządu jest zabrudzona, należy wyczyścić ją wilgotną szmatką.

# 9.3 Utrzymywanie złączy w czystości

Złącza gwintowane należy utrzymywać w czystości i wolne od smaru lub innych osadów; w razie potrzeby czyścić wilgotną ściereczką.

# 9.4 Usuwanie pozostałości oleju

Ostrożnie wydmuchać sprężonym powietrzem pozostałości oleju w bloku zaworów.

# 9.5 Zapewnienie dokładności pomiaru

Dział Obsługi Klienta Testo chętnie pomoże rozwiązać problem.

- Przyrząd należy regularnie sprawdzać pod kątem nieszczelności. Przestrzegać dozwolonego zakresu ciśnień!
- > Przyrząd należy poddawać regularnej kalibracji (zalecenie: raz w roku).

# 9.6 Wymiana baterii

Przyrząd jest wyłączony.

1 Rozłożyć wieszak, zwolnić zatrzask i zdjąć pokrywę komory baterii.

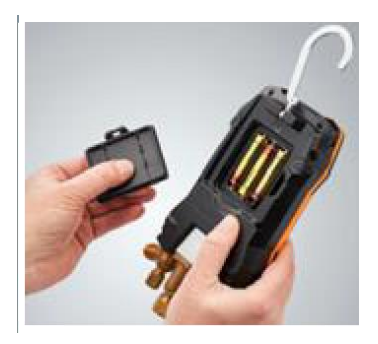

- 2 Wyjąć zużyte baterie i włożyć nowe (3 x alkaliczne baterie AA) do komory baterii. Zwrócić uwagę na bieguny!
- <sup>3</sup> Zamocować i zamknąć pokrywę komory baterii (klips musi się zatrzasnąć).
- 4 Włączyć przyrząd.

# 9.7 Wyjmowanie akumulatora wbudowanego na stałe

Poniższe czynności należy wykonać tylko wtedy, gdy urządzenie jest uszkodzone i ma zostać poddane utylizacji.

Każda konieczna wymiana akumulatora wbudowanego na stałe powinna zostać przeprowadzona przez dział obsługi klienta testo

- Urządzenie jest wyłączone.
- 1 Usunąć czerwone i niebieskie pokrętła sterowania.

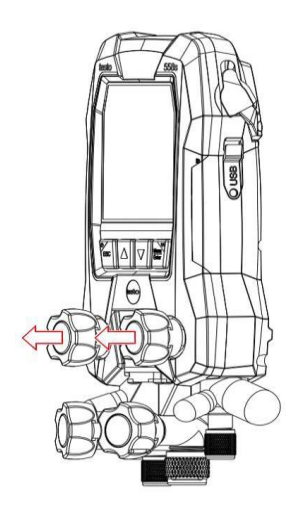

2 Rozłożyć wieszak, zwolnić zaczep, zdjąć pokrywę akumulatora i wyjąć akumulatory.

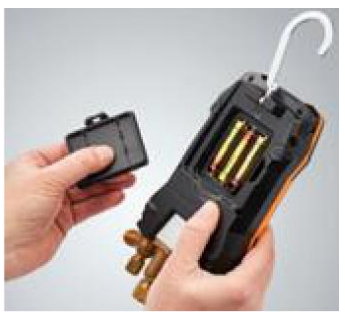

Odkręcić 6 oznaczonych śrub i zdjąć tylną część urządzenia. 3 4 Odłączyć złącze akumulatora na płytce drukowanej. Wyjąć blok zaworów i płytkę drukowaną z przedniej części obudowy. 5 Odkręcić dwie oznaczone śruby, aby zdjąć obudowę akumulatora. 6 <u>.</u>

8

7 Otworzyć obudowę akumulatora za pomocą kombinerek.

Wyjąć baterię akumulator z obudowy.

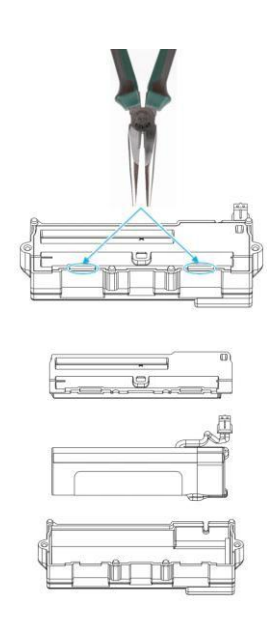

# 10 Dane techniczne

| Cechy charakterystyczne                             | Wartość                                                                                                    |
|-----------------------------------------------------|----------------------------------------------------------------------------------------------------|
| Parametr pomiarowy                                  | Ciśnienie: kPa/MPa/bar/psi<br>Temperatura:°C/°F/K<br>Podciśnienie: hPa / mbar/ Torr / mTorr / inH <sub>2</sub> O /<br>mikrometr / inHg / Pa                                                                                                    |
| Czujnik                                             | Złącza: 4<br>Zawory: 4                                                                                                    |
|                                                     | Ciśnienie: 2 x czujnik ciśnienia<br>Temperatura: 2 x NTC<br>Próżnia: przez sondę zewnętrzną<br>Do 4 SmartSond Testo poprzez połączenie<br>Bluetooth <sup>®</sup>                                                                                                    |
| Cykl pomiaru                                        | 0,5 s                                                                                                    |
| Interfejsy                                          | Porty ciśnieniowe: 3 x 7/16" UNF, 1 x 5/8" UNF<br>Pomiar NTC<br>Zewnętrzna sonda próżniowa                                                                                                    |
| Mierzone wartości                                   | Zakres pomiarowy ciśnienia wysokiego/niskiego: -<br>100 do 6000 kPa/-0,1 do 6 Mpa/-1 do 60 bar<br>(wzgl)/-14,7 do 870 psi<br>Zakres pomiaru temperatury: -50 do +150°C<br>/ -58 do 302 °F<br>Zakres pomiaru temperatury dla testo 115i:<br>-40 do +150°C / -40 do 302 °F<br>Zakres pomiaru podciśnienia: Zakres pomiaru<br>podciśnienia: 0 do 20 000 mikrometrów                                                                 |
| Obciążenie                                          | 65 bar; 6500 kPa; 6,5 MPa; 940 psi                                                                                                    |
| Rozdzielczość                                       | Rozdzielczość wartości ciśnienia: 0,01<br>bar/0,1 psi/1 kPa/0,001 Mpa<br>Rozdzielczość wartości temperatury: 0.1°C / 0,1 °F /<br>0,1 K Rozdzielczość wartości podciśnienia:<br>1 mikrometr (od 0 do 1000 mikrometrów) 10<br>mikrometrów (od 1000 do 2000 mikrometrów) 100<br>mikrometrów (od 2000 do 5000 mikrometrów) 500<br>mikrometrów (od 5000 do 10 000 mikrometrów ) 5000<br>mikrometrów (od 10 000 do 20 000 mikrometrów) |
| Dokładność (temperatura<br>znamionowa 22°C/71.6 °F) | Ciśnienie: $\pm 0,25\%$ wartości pełnego zakresu skali ( $\pm 1$ cyfra) Temperatura (-50 do $150^{\circ}$ C): $\pm 0,5^{\circ}$ C ( $\pm 1$ cyfra),<br>$\pm 0,9^{\circ}$ F ( $\pm 1$ cyfra),<br>testo 115i temperatura: $\pm 2,3^{\circ}$ F (-4 do 185 °F) /<br>$\pm 1,3^{\circ}$ C (-20 do +85°C),<br>Podciśnienie: $\pm (10$ mikrometrów + 10% z m.v.) (100<br>do 1000 mikrometrów)                                            |

| Cechy charakterystyczne            | Wartość                                                                                                    |
|------------------------------------|----------------------------------------------------------------------------------------------------|
| Inteligentna funkcja rejestrowania | <ul> <li>Czas trwania rejestrowania: 1–72 godziny.</li> <li>Cykl pomiarowy: 1–60 s.</li> <li>Inteligentne dane rejestrowania: Aplikacja sczytuje dane rejestrowania w szybki sposób poprzez BLE (25 s przy typowym użyciu)</li> <li>Wysoce precyzyjny znacznik czasu rejestrowania: ≤ 5 s/72 godz. @ -20 do 50°C</li> </ul>                                                                                                    |
| Mierzalne czynniki                 | Mierzalne czynniki: wszystkie czynniki dostępne w testo 558s. Niemierzalne: amoniak (R717) oraz inne czynniki chłodnicze zawierające amoniak.                                                                                                    |
| Warunki otoczenia                  | Temperatura robocza:<br>-20 do 50°C / -4 do 122 °F<br>-10 do 50°C / 14 do 122 °F (próżnia)<br>W temperaturach roboczych poniżej -16°C                                                                                                    |
|                                    | 1 należy włożyć baterie, ponieważ wbudowany akumulator wyłącza się w temperaturach poniżej -16°C.                                                                                                    |
|                                    | Temperatura przechowywania: -20 do 60°C / -4 do<br>140 °F<br>Zakres wilgotności stosowania: 10 do 90% wilg. wzgl.                                                                                                    |
| Obudowa                            | Materiał: ABS/PA/TPE<br>Wymiary: ok. 235 x 121 x 80 mm Waga: 930 g<br>(bez baterii)                                                                                                    |
| Klasa szczelności IP               | 54                                                                                                    |
| Zasilanie                          | <ul> <li>Wbudowany akumulator: 3400 mAh 18650<br/>akumulator litowy</li> <li>Żywotność akumulatora w temp. 25°C:<br/>&gt;=70 h MCU+BLE+LCD+50 % podświetlenia<br/>(cały czas)</li> <li>&gt;=90 h MCU+BLE+LCD+50 % podświetlenia<br/>(50% czasu)</li> <li>&gt;=130 h MCU+BLE+LCD</li> <li>&gt;=190 h MCU+LCD.</li> <li>Szybkie ładowanie: 80% pojemności zostaje<br/>uzyskane w 1,5 h.</li> <li>temperatura otoczenia podczas ładowania: 0–<br/>35°C</li> <li>Baterie wymienne: 3 x bateria alkaliczna AA 1,5 V</li> <li>Żywotność baterii w temp. 25°C:</li> </ul> |

| Cechy charakterystyczne       | Wartość                                                                                                    |  |  |
|-------------------------------|----------------------------------------------------------------------------------------------------|--|--|
|                               | >=55 h MCU+BLE+LCD+50 % podświetlenia<br>(cały czas)<br>>=75 h MCU+BLE+LCD+50 %<br>podświetlenia (50% czasu)<br>>=110 h MCU+BLE+LCD<br>>=145 h MCU+LCD.)                                                                                                    |  |  |
| Auto wył.                     | 30 min, jeżeli włączono                                                                                                    |  |  |
| Symbol                        | typ: podświetlany wyświetlacz<br>LCD Czas reakcji: 0,5 s                                                                                                    |  |  |
| Dyrektywy, normy oraz badania | Dyrektywa UE: 2014/30/EU<br>Testo SE & Co. KGaA niniejszym<br>oświadcza że testo 558s (0564 5701) jest<br>zgodny z dyrektywą 2014/53/UE.<br>Pełny tekst deklaracji zgodności UE<br>można znaleźć na następującej stronie<br>internetowej: https://www.testo.com/eu-<br>conformity. |  |  |

#### Dostępne czynniki chłodnicze

| Cechy charakterystyczne       | Wartość |        |            |
|-------------------------------|---------|--------|------------|
| Liczba czynników              | ~ 90    |        |            |
| Czynniki dostępne do wyboru w | R114    | R407C  | R444B      |
| przyrządzie                   | R12     | R407F  | R448A      |
|                               | R123    | R407H  | R449A      |
|                               | R1233zd | R408A  | R450A      |
|                               | R1234yf | R409A  | R452A      |
|                               | R1234ze | R410A  | R452B      |
|                               | R124    | R414B  | R453a      |
|                               | R125    | R416A  | R454A      |
|                               | R13     | R420A  | R454B      |
|                               | R134a   | R421A  | R454C      |
|                               | R22     | R421B  | R455A      |
|                               | R23     | R422B  | R458A      |
|                               | R290    | R422C  | R500       |
|                               | R32     | R422D  | R502       |
|                               | R401A   | R424A  | R503       |
|                               | R401B   | R427A  | R507       |
|                               | R402A   | R434A  | R513A      |
|                               | R402B   | R437A  | R600a      |
|                               | R404A   | R438A  | R718 (H2O) |
|                               | R407A   | R442A  | R744 (CO2) |
|                               | R11     | R227   | R417A      |
|                               | FX80    | R236fa | R417B      |
|                               | I12A    | R245fa | R417C      |
|                               | R1150   | R401C  | R422A      |
|                               | R1270   | R406A  | R426A      |
|                               | R13B1   | R407B  | R508A      |
|                               | R14     | R407D  | R508B      |
|                               | R142B   | R41    | R600       |
|                               | R152a   | R411A  | RIS89      |
|                               | R161    | R412A  | SP22       |
|                               | R170    | R413A  |            |

# 11 Porady i pomoc

# 11.1 Pytania i odpowiedzi

| Pytanie                                                                                 | Możliwa przyczyna/rozwiązanie                                                                                                  |  |
|-----------------------------------------------------------------------------------------|----------------------------------------------------------------------------------------------------|--|
| miga                                                                                    | Akumulator i/lub wymienne baterie są<br>prawie wyczerpane.<br>> Naładować<br>akumulator/Wymienić baterie<br>wymienne.          |  |
| Przyrząd wyłącza się samodzielnie.                                                      | Pozostała pojemność akumulatora/baterii<br>wymiennych jest zbyt niska.<br>> Naładować akumulator/Wymienić<br>baterie wymienne. |  |
| Zamiast wartości parametru pomiarowego<br>wyświetlany jest komunikat Poniżej<br>zakresu | Wartość jest poniżej dopuszczalnego<br>zakresu pomiarowego.<br>> Pozostawać w dopuszczalnym<br>zakresie pomiarowym.            |  |
| Zamiast wartości parametru pomiarowego<br>wyświetlany jest komunikat Powyżej<br>zakresu | Wartość jest powyżej dopuszczalnego<br>zakresu pomiarowego.<br>> Pozostawać w dopuszczalnym<br>zakresie pomiarowym.            |  |

# 11.2 Kody błędów

## 11.2.1 Ekran główny

| Kod  | Możliwa przyczyna/rozwiązanie                                                                                                    |  |
|------|----------------------------------------------------------------------------------------------------|--|
| E 12 | Wcisnąć przycisk zasilania [ESC] przez >20s, aby zresetować przyrząd. Jeżeli błąd jes<br>nadal wyświetlany, należy skontaktować się z naszym działem obsługi.                                                                                          |  |
| E 13 |                                                                                                    |  |
| E 14 | Skontaktować się z działem obsługi testo                                                                                                    |  |
| E 15 |                                                                                                    |  |
| E 16 |                                                                                                    |  |
| E 30 | testo 558s wciąż działa na starej wersji oprogramowania układowego. W razie chęci<br>stosowania najnowszej wersji, należy zaktualizować przyrząd ponownie. Jeżeli błąd jest<br>nadal wyświetlany,<br>należy skontaktować się z naszym działem obsługi. |  |
| E 31 | testo 558s wciąż działa na starej wersji pliku czynnika. W razie chęci używania<br>najnowszej wersji, należy zaktualizować urządzenie ponownie. Jeżeli błąd jest nadal<br>wyświetlany, należy skontaktować się z naszym działem obsługi.               |  |
| E 32 | Wcisnąć przycisk zasilania [ESC] przez >20s, aby zresetować przyrząd. Jeżeli błąd jest nadal wyświetlany, należy skontaktować się z naszym działem obsługi.                                                                                            |  |

### 11.2.2 Widok stanu

| Kod  | Możliwa przyczyna/rozwiązanie                                                                                                    |
|------|----------------------------------------------------------------------------------------------------|
| E 10 | Wcisnąć przycisk zasilania [ESC] przez >20s, aby zresetować przyrząd. Jeżeli błąd j<br>nadal wyświetlany, należy skontaktować się z naszym działem obsługi. |
| E 11 |                                                                                                    |
| E 72 | Akumulator testo 558s jest zbyt słaby, aby obsłużyć bieżące zastosowanie. Naładować akumulator/wymienić baterię AA.                                         |
| E 74 | Wcisnąć przycisk zasilania [ESC] przez >20s, aby zresetować przyrząd. Jeżeli błąd jest nadal wyświetlany, należy skontaktować się z naszym działem obsługi. |

# 11.3 Akcesoria i części zamienne

| Opis                                                                                | Nr części |
|-------------------------------------------------------------------------------------|-----------|
| Sonda zaciskowa do pomiaru temperatury na rurach (1,5 m)                            | 0613 5505 |
| Sonda zaciskowa do pomiaru temperatury na rurach (5 m)                              | 0613 5506 |
| Zestaw 2 x sond zaciskowa do temperatury (NTC) dla elektronicznych opraw zaworowych | 0613 5507 |
| Sonda opaskowa z taśmą z rzepem do rur o maks. średnicy 75 mm, Tmax +75°C, NTC      | 0613 4611 |
| Wodoszczelna sonda temperatury powierzchni NTC                                      | 0613 1912 |
| Dokładna, wytrzymała sonda temperatury powietrza NTC                                | 0613 1712 |
| Zapasowy zestaw zaworów                                                             | 0554 5570 |
| Pasek magnetyczny                                                                   | 0564 1001 |
| Zewnętrzna sonda próżniowa                                                          | 0564 2552 |
| Urządzenie sieciowe USB z przewodem                                                 | 0554 1107 |

Pełna lista wszystkich akcesoriów i części zamiennych można znaleźć w katalogach produktów i broszurach oraz na stronie www.testo.com

# 12 Wsparcie

Aktualne informacje o produktach, pliki do pobrania i łącza do adresów kontaktowych dla uzyskania pomocy technicznej można znaleźć na stronie internetowej Testo pod adresem: www.testo.com.

W razie jakichkolwiek pytań prosimy o kontakt z miejscowym dystrybutorem lub działem Obsługi Klienta Testo. Dane kontaktowe znajdują się na odwrocie tego dokumentu oraz na stronie internetowej **www.testo.com/service-contact.** 

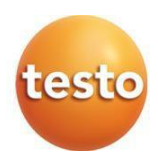

Testo Sp. z o.o. ul. Wiejska 2 05-802 Pruszków Telefon: 22 863 74 01 E-mail: <u>testo@testo.com.pl</u> www.testo.com.pl

0970 5585 pl 01 - 01.2025